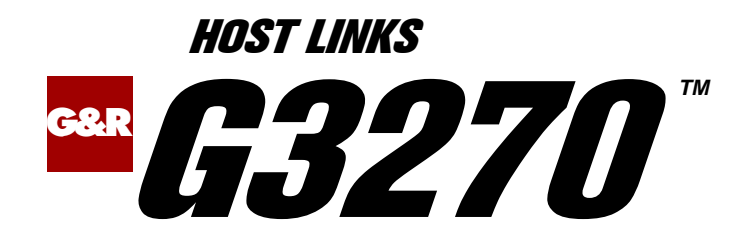

# *Emulating IBM3270 Terminals*

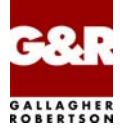

http://www.gar.no/hostlinks/

Microsoft, Windows, MS, MS-DOS are registered trademarks of Microsoft Corp. IBM and PC are registered trademarks of IBM Corp. UNIX is a registered trademark in the United States and other countries, licensed exclusively through X/Open Company, Ltd.

Any other product names are trademarks of their respective owners.

Version 6.6 © Gallagher & Robertson as 1990-2013 All Rights Reserved

GALLAGHER & ROBERTSON AS, Kongens gate 23, N- 0153 Oslo, Norway Tel: +47 23357800 www: http://www.gar.no/ e-mail: support@gar.no

| Host Links G3270                      | 1  |
|---------------------------------------|----|
| Installation                          |    |
| Host Links Product Overview           | 1  |
| Terminal environment                  | 1  |
| Server environment                    | 2  |
| Scope of the product                  |    |
| Functionality                         |    |
| Network connections                   |    |
| Asynchronous terminals                | 4  |
| Integration                           | 4  |
| Run-time licenses                     |    |
| G3270                                 |    |
| Connecting to host                    | 5  |
| Kevboard                              |    |
| G3270 Control keys                    |    |
| Control key table                     |    |
| Internal key and function numbering   |    |
| Control keys and macros               |    |
| Administration                        |    |
| Redefining your keyboard              |    |
| Redefining the command key            |    |
| Foreign terminals (VTnnn)             |    |
| The VT100 video handler               |    |
| The VT200 video handler               |    |
| Keyboard mapping suggestions          |    |
| G3270 Function keys                   |    |
| The type-ahead facility               |    |
| Screen-scraping applications          |    |
| Printing                              |    |
| – – – – – – – – – – – – – – – – – – – | 19 |
| Host print output                     | 20 |
| Host print output                     |    |
| Gspool                                |    |
| Commands                              |    |
| Command overview                      |    |
|                                       |    |

| Set number for following command (LF n)             | . 22 |
|-----------------------------------------------------|------|
| Start UNIX shell (LF !)                             | . 22 |
| Quote count as key (LF nnn ")                       | . 23 |
| Change context (LF #)                               | . 23 |
| Call the Host Links file manager (LF \$)            | . 24 |
| Field Plus (LF +)                                   | . 24 |
| Field Minus (LF -)                                  | . 24 |
| Get product information (LF ?)                      | . 24 |
| Set FKC-addressing in macro (LF A n)                | . 24 |
| Send a break command to the host application (LF B) | . 26 |
| Disconnect from host application (LFD)              | . 26 |
| Execute command (LFE)                               | . 27 |
| Call the Host Links help facility (LF H)            | . 27 |
| Enter insert or overwrite mode (LF I, LF O)         | . 28 |
| Start/End a key definition (LF K, LF N)             | . 28 |
| Start/End a macro definition (LF M, LF N)           | . 28 |
| Call print menu (LF P)                              | . 29 |
| Quit, leave the emulator (LF Q)                     | . 29 |
| SYSREQ (LF R)                                       | . 29 |
| Set parameter (LF S)                                | 30   |
| Start your editor with screen image (LF T)          | . 30 |
| Unlock the keyboard (LF U)                          | 30   |
| Write screen and execute print command (LF W)       | 31   |
| Include ASCII control character in macro (LF X)     | . 31 |
| Test (LF Z)                                         | . 31 |
| Execute a defined macro (LF F-key)                  | . 32 |
| Clear screen (LF Home)                              | . 32 |
| Reset screen (LF Del)                               | . 32 |
| Send page/all (LF Xmit)                             | . 32 |
| Erase last user input (LF Eop)                      | . 33 |
| National character transliteration                  | 35   |
| Internal character set                              | . 35 |
| Using 8-bit terminals                               | . 35 |
| Using 7-bit terminals                               | . 35 |
| Mainframe character set                             | . 36 |
| National 7-bit character sets                       | 36   |
| 8-bit character sets                                | . 36 |
| Host Links Screen handling                          | 39   |
| Control key functions                               | . 39 |
| Hard copy in video handler                          | . 40 |
| Host Links field editing                            | . 40 |
|                                                     |      |

| Host Links User profiles<br>Profiles file structure | 41<br>41 |
|-----------------------------------------------------|----------|
|                                                     |          |
| Startup/Configuration                               | . 43     |
| Configuration file ( <product>.cfg)</product>       | 43       |
| Using Ggate                                         | 45       |
| G3270 parameters                                    | 45       |
| Overview of operating parameters                    | 45       |
| Colours and attributes                              | 48       |
| Some line handler parameters                        | 49       |
| DSA parameters                                      | 49       |
| TCP parameters                                      | 50       |
| Troubleshooting                                     | 51       |
| Product trace files                                 | 51       |
| I ine handler trace files                           | 51       |
| When connecting through Ggate                       | 52       |
| when connecting unough Ogate                        | 52       |
| Appendix: Host Links Manuals                        | . 53     |
|                                                     |          |
| Appendix: Host Links DSA Utilities                  | . 55     |
| Gconame                                             | 55       |
| Gerror                                              | 56       |
| Glnode                                              | 56       |
| Gmacfix                                             | 56       |
| Gping                                               | 56       |
| Grnode                                              | 57       |
| Gtrace                                              | 57       |
| Gtsupd                                              | 57       |
| 1                                                   |          |
| Appendix: Host Links Trace                          | . 59     |
| Trace activation                                    | 59       |
| Trace types                                         | 59       |
| Structure                                           | 60       |
| Tracing Ggate                                       | 61       |
| Examples - G&R products                             | 61       |
| CPI-C and Gweb trace files                          | 63       |
| Annendiv: Error codes                               | 65       |
| $\Delta SIDSA arrow and an$                         | .03      |
| Windows Sockets amon Codes                          | 03       |
| w maows sockets error Codes                         | //       |

# Host Links G3270

### Installation

The G&R emulations and gateways are independent programs, but part of the *G&R Host Links* product set available on all major UNIX/Linux platforms. Many of the products are also available for Windows servers. For details on platforms supported, software delivery and installation refer to the *Host Links Installation and Configuration* manual.

## Host Links Product Overview

#### Terminal environment

Host links products that run on UNIX or Linux servers with a terminal driven user interface include emulators and concentrators, as well as various utilities.

- G3270 provides synchronous IBM3270 functionality. G3270 emulates IBM LU type 2, including base and extended colour together with extended highlighting.
- Qsim provides synchronous Questar terminal functionality. Qsim simulates all Questar models, including the DKU7007, DKU7107, DKU7105 and DKU7211 (Mono, four colour A/B and seven colour modes are supported). It also simulates the VIP7760 and the VIP7700.
- V78sim provides Bull VIP78xx (BDS) functionality. V78sim emulates all models of the VIP7800 family; the actual reference is the BDS7. All visual attributes including colour are supported.
- Pthru provides transparent VIP7800 visibility to Bull mainframes for users with asynchronous VIP7800 terminals or emulators. The terminals are used in text or forms mode.

#### Gallagher & Robertson

#### G3270

### Server environment

Host Links products that run on UNIX, Linux or Windows servers.

- Ggate is a transparent gateway to the Bull native network. It avoids all need for Front-ends (MainWay/Datanet) or other gateways. It can be used to connect G&R/Glink (for Windows or Java) emulators or any of the emulators, concentrators, network printer emulators and file transfer clients/servers in the Host Links product set. It also supports third party clients using the TNVIP, TN3270, TN3270E and standard asynchronous Telnet protocols.
- Gweb provides a web browser interface to any host application that is otherwise accessible using the *Host Links Qsim*, V78sim, or G3270 emulations.
- Gspool is designed to run as an unattended process and accept transparent print output from any type of host application (GCOS8, GCOS7, GCOS6, IBM) that normally sends print data to network printers (ROPs), or to a remote spooling system (DPF8-DS). On the Gspool system the print may be directed to a physical printer or to the local spooling system. Gspool operates in different modes, Connect mode, Terminal Writer mode, DPF8 mode, SNM mode, IBM mode, TN3270 mode and TN3270E mode.
- GUFT is a G&R implementation of the Bull UFT file transfer protocols. It enables transfer of data files between Host Links and GCOS systems over a DSA network.
- Gproxy is a network management program used for supervision, management, load balancing and license sharing of G&R Host Links applications. Gproxy can be set up as a freestanding monitor program and/or report generator in a small network, or play a bigger role in a larger network.
- Gsftp is a transparent gateway between two different File Transfer protocols: FTP (RFC 959) and SFTP (the SSH File Transfer Protocol). The purpose is to present a seamless integration between the two protocols, with automatic conversion.

# Scope of the product

### Functionality

G&R/G3270 provides synchronous IBM3270 functionality to users with asynchronous terminals connected to a UNIX/Linux system. It transforms any UNIX/Linux platform into a 3270 cluster within SNA. G3270 is not available for Windows servers. G3270 emulates IBM LU type 2, including base and extended colour together with extended highlighting. Programmed symbols are not supported.

#### Network connections

G3270 can access IBM systems using Telnet 3270 (TN3270 or TN3270E) to connect to any TN3270⇔SNA gateway or front-end. The TN3270 server on the Bull MainWay or UNIX systems, the IBM TN3270 front-end and the Microsoft TN3270 server for Windows are all qualified.

G3270 can also use DSA/ISO for connection via a Bull front-end (Datanet or MainWay) to Bull and IBM hosts. The OSF DSA⇔SNA gateway (Janus) in the front-end provides SNA network access to the IBM host.

DSA connections can be made in the traditional way using OSI-transport, which is a requirement when connecting via old-style Datanets. The Bull systems can be accessed over an X.25 WAN or Ethernet LAN through a Datanet or MainWay front-end. Alternatively access can be direct to GCOS6 using a LAN adapter or direct to GCOS7 using ISL. Access can be by an FDDI LAN direct to GCOS7 using FCP7 or direct to GCOS8 using FCP8 (both support OSI-transport).

DSA connections can also be made over a TCP/IP network, using the Internet standard RFC1006 transport protocol to replace OSI-transport. MainWay frontends with an ONP (Open Network Processor) have RFC1006 support in the standard product, allowing DSA sessions over TCP/IP into the MainWay. RFC1006 can also be installed in the FCP7 and FCP8 cards to support DSA connections direct to the mainframes without passing through the front-end. The GNSP of newer GCOS8 systems, and the Open System personality of GCOS7 Diane systems both support RFC1006 connections. The *G&R/Ggate* product may be used to off-load the DSA session protocol into gateways. By running Ggate on the system(s) with the mainframe connections the emulator platforms need only the very small and efficient Ggate protocol layer to connect over TCP/IP to a Ggate gateway with full primary network functionality. Ggate can make the mainframe connection using OSI-transport or RFC1006. If you must use OSI-transport for the mainframe connection, using Ggate will limit the need for OSI-stacks to the Ggate platforms.

### Asynchronous terminals

All asynchronous terminals supported by *Host Links* may be used to access G&R emulators, including Digital VTnnn, Bull VIP7801 and DKU7102 and PCs using G&R/Glink (but Glink users should normally use Glink's own emulation and connect directly, or via G&R/Ggate). The visual attributes shown are limited to the capability of the specific terminal. For VT340s and VT220 clones with colour support use our VT220 video driver with COLOURMODE in the profiles file.

### Integration

G&R emulators allow execution of local commands, and the user may easily switch to other *Host Links* products while running the emulator. This includes the Interactive Help System that has all the information available in this manual. System administrators may easily customize the menus provided. The emulators utilize the *Host Links* screen interface. All functionality provided by this interface is therefore available for emulator users.

### Run-time licenses

In order to run a G&R emulator, the following license keys must be present in your /usr/gar/config/licenses file:

| basic    | For the base G&R run-time system |
|----------|----------------------------------|
| emulator | One of g3270, qsim, v78sim       |

# G3270

### **Connecting to host**

You can connect to a host application by typing line feed followed by C (connect) LF C. G3270 will then make a connection request using the parameters set in the configuration file or given on the command line. You can instruct G3270 to connect at startup by giving the parameter -CN ON. You can also do your own connect by entering a connect command string when G3270 has started.

When connecting using DIWS/DSA:

Using a predefined CONAME from dsa.cfg to connect

\$\*\$CN coname

Using G&R positional \$\*\$CN format, the format for connections to IBM is:

\$\*\$CN application,host\_node<XMIT>

For TSO on an IBM host named IBM1, the connect command would be:

\$\*\$CN TSO,IBM1<XMIT>

For TN3270 (Telnet 3270) connections only the IP address of the TN3270 gateway is used, either in numeric or symbolic format e.g.

\$\*\$CN ibml.gar.no<XMIT>

TN3270 servers are normally configured to use the standard Telnet port, and the TN3270 dialect is arrived at by Telnet negotiation. If the TN3270 server is configured on another port the connect command is:

\$\*\$CN gateway:portnumber

## Keyboard

## G3270 Control keys

### Control key table

| Function         | KEY           | Function    | KEY               |
|------------------|---------------|-------------|-------------------|
| alpha override   | CTL/A         | insert mode | INS               |
| backspace        | BACKSP        | new line    | Return            |
| backtab          | Backtab       | PA1         | SHIFT/F1 F1       |
| clear            | Clear         | PA2         | SHIFT/F2 F2       |
| cursor select    | CTL/C         | PA3         | SHIFT/F3 F3       |
| delete           | DEL           | PF1PF12     | F1F12             |
| dup              | CTL/D         | PF13        | SHIFT/F1 SHIFT/F1 |
| enter            | Xmit          | PF14        | SHIFT/F2 SHIFT/F2 |
| erase field      | EOF           | PF15        | SHIFT/F3 SHIFT/F3 |
| erase input      | EOP           | PF16PF24    | SHIFT/F4SHIFT/F12 |
| field mark       | CTL/B         | reset       | Reset             |
| G3270<br>command | $\mathbf{LF}$ | tab         | Тав               |
| home             | Home          |             |                   |

## Internal key and function numbering

This table lists all keys known to the *Host Links* emulators, their internal key number for use if quoting the key, and the assignments of functions to keys in G3270. All keys in the table may be redefined as macros, but the original function will still be available by quoting the key. Only control combinations (CTRL/X) marked unassigned are available for your own functions. Others are reserved for present or future use in the video handler.

| Mnemonic | Hex   | Decimal | G3270 function | Remark              |
|----------|-------|---------|----------------|---------------------|
| CTL/A    | \$101 | 257     | alfa override  |                     |
| CTL/B    | \$102 | 258     | field mark     |                     |
| CTL/C    | \$103 | 259     | cursor select  |                     |
| CTL/D    | \$104 | 260     | dup            |                     |
| CTL/E    | \$105 | 261     | unassigned     |                     |
| CTL/G    | \$107 | 263     | unassigned     |                     |
| BS       | \$108 | 264     | back space     |                     |
| HT       | \$109 | 265     | Forward tab    |                     |
| LF       | \$10A | 266     | command key    | Also VT220 F16 (DO) |
| CTL/L    | \$10C | 268     | unassigned     |                     |
| CR       | \$10D | 269     | new line       |                     |
| CTL/R    | \$112 | 274     | unassigned     |                     |
| Fl       | \$130 | 304     | F-key 1        | Also VT220 PF1      |
| S1       | \$131 | 305     | S/F-key 1      |                     |
| F2       | \$132 | 306     | F-key 2        | Also VT220 PF2      |
| S2       | \$135 | 309     | S/F-key 2      |                     |
| F3       | \$136 | 310     | F-key 3        | Also VT220 PF3      |
| S3       | \$137 | 311     | S/F-key 3      |                     |
| F4       | \$138 | 312     | F-key 4        | Also VT220 PF4      |
| S4       | \$139 | 313     | S/F-key 4      |                     |

| Mnemonic | Нех   | Decimal | G3270 function | Remark                    |
|----------|-------|---------|----------------|---------------------------|
| F5       | \$13A | 314     | F-key 5        | Also VT220 PF5            |
| S5       | \$13B | 315     | S/F-key 5      |                           |
| Fб       | \$13C | 316     | F-key 6        | F6 to F12; also VT220     |
| S6       | \$13D | 317     | S/F-key 6      |                           |
| F7       | \$13E | 318     | F-key 7        |                           |
| S7       | \$13F | 319     | S/F-key 7      |                           |
| CUP      | \$141 | 321     | cursor up      | Also VT220 cursor<br>keys |
| CUD      | \$142 | 322     | cursor down    |                           |
| CUF      | \$143 | 323     | cursor forward |                           |
| CUB      | \$144 | 324     | cursor back    |                           |
| CUH      | \$148 | 328     | Home           |                           |
| EOP      | \$14A | 330     | erase page     |                           |
| EOL      | \$14B | 331     | erase field    |                           |
| F8       | \$150 | 336     | F-key 8        |                           |
| S8       | \$151 | 337     | S/F-key 8      |                           |
| F9       | \$152 | 338     | F-key 9        |                           |
| S9       | \$153 | 339     | S/F-key 9      |                           |
| F10      | \$154 | 340     | F-key 10       |                           |
| S10      | \$156 | 342     | S/F-key 10     |                           |
| F11      | \$15C | 348     | F-key 11       |                           |
| S11      | \$15D | 349     | S/F-key 11     |                           |
| F12      | \$15E | 350     | F-key 12       |                           |
| S12      | \$15F | 351     | S/F-key 12     |                           |
| CLR      | \$160 | 352     | Clear          |                           |
| RIS      | \$163 | 355     | Reset          |                           |
| RES      | \$165 | 357     | Reset          |                           |

| Mnemonic | Hex   | Decimal | G3270 function | Remark         |
|----------|-------|---------|----------------|----------------|
| IC       | \$167 | 359     | insert mode    |                |
| IMR      | \$168 | 360     | unassigned     |                |
| XMT      | \$169 | 361     | Enter          | Send           |
| IL       | \$16A | 362     | unassigned     |                |
| DL       | \$16F | 367     | unassigned     |                |
| TBS      | \$170 | 368     | unassigned     |                |
| TBI      | \$175 | 373     | unassigned     |                |
| DC       | \$178 | 376     | Del            | Same as delete |
| CBT      | \$17B | 379     | Back tab       |                |
| TBC      | \$17C | 380     | unassigned     |                |
| DEL      | \$17F | 383     | Delete         |                |

# Control keys and macros

#### Administration

Macros and redefined control keys are stored in sub-directories of the macro directory,  $/usr/gar/<emu>_mac$  where <emu> can be 3270, 5250, qsim or v78. This directory can be redefined with -MP, and would then be shared by all users with the same -MP.

Each sub-directory of the macro directory is a keyboard definition. By default, each user has a personal keyboard definition. The sub-directory name is the user's UNIX identification. This can be changed using -MD, and all users having the same -MD would share the keyboard definition. The first time a user presses a control key or executes a macro, the emulator checks the users sub-directory for a definition of the key. If the key is not defined in the user's sub-directory, it checks a shared sub-directory default. If a definition is found it is loaded for future use, otherwise the standard key definition is used.

By default, all users have permission to define macros and redefine control keys. This can be changed using the Host Links profiles directive NOMACRO. Users with NOMACRO in their profile can only read keyboard definitions made by the administrator. Note that when a group of users have the same -MD then they should not have permission to define macros, since they would all redefine the shared keyboard. Generally, only the administrator of such a group has permission to define macros. The administrator uses a personal keyboard definition and then copies it over to -MD. In the same way the administrator defines the default keyboard definition and copies it to sub-directory default.

```
v78sim -md group_a -li dsa.....
qsim -md group_a -li dsa.....
g3270 -md group_a -li dsa.....
g5250 -md group_a -li dsa.....
```

The command lines above would define the users as having their keyboard definitions at: /usr/gar/ under directories v78\_mac, qsim\_mac, G3270\_mac, G5250\_mac respectively with subdirectory group\_a.

## Redefining your keyboard

G&R emulators provide 24 user definable macros that may be executed with the LF F-KEY sequence. Additionally any control key on the terminal can be redefined as a macro. Control keys visible to the emulators are all DKU7102, VIP7800, VT220 or Terminfo function keys defined for the actual terminal. All macros are stored in the macro directory, /usr/gar/<emu>\_mac (where <emu> can be 3270, 5250, qsim or v78), in a sub-directory corresponding to the user identification (unless redefined with -MD). The system administrator may define a default keyboard in directory default that will be used for all keys having no definition in the user's own macro directory.

A macro sequence may contain any key other than itself. This includes other macro keys. Macros may be nested to a depth of 8. When a nested macro is executed the current content of the macro is used. This makes it possible to redefine 'subroutine' macros. Macros may contain control characters (LF X). Macros may contain the transmit key, and if so the macro will be suspended until the mainframe replies.

Control keys may be included in a macro simply by pressing them. However, your terminal may not have the control key necessary to reach the emulator function you would like in the macro. To help you in this situation the emulators allow you to 'quote' any control key with the sequence LF NNN " that is interpreted as if you had pressed the key with the internal value of nnn (decimal).

If you use a control key in a macro and if you later redefine the control key (LF K) then your macro will use the new definition. If you want to execute an internal function e.g. Backspace, and also intend to redefine the BACKSPACE key to do something else then you must 'quote' the internal value for the Backspace function (decimal 264) in your macro, rather than use the key.

e.g. use LF 264 " at the point in the macro where you want a Backspace.

### Redefining the command key

The command key, LF (CTRL/J and F16, Do on VT200), may be assigned to any visible control key by redefining the key and quoting the internal value of the command function. Thus some key 'funny' could be made into the command key as follows:

| LF K 'FUNNY' Y  | redefines 'funny' and confirms the redefinition |
|-----------------|-------------------------------------------------|
| LF 2 6 6 " LF N | quotes the command function and terminates the  |
|                 | macro                                           |

The key 'FUNNY' would thereafter act as the command key. Note that the quote of the command function will NOT act as a command key during the macro definition. This is an exception to the normal rule that all functions used in a macro are executed during macro definition. This means that if you want a special command key you should define it first, and thereafter use the special command key in all macros including a command sequence. If you have no LF key on the terminal you would use CTRL/J while defining a new command key as above.

A key used in LF KEY commands cannot be used as the command key. In addition to F1-F12 and SF1-SF12 (execute macro) the emulators have assigned LF command functions to CR (do nothing), HOME (clear), and DEL (reset), so these may not themselves be used as the command key.

G3270

## Foreign terminals (VTnnn)

If you are using a 'stranger' terminal, particularly a VTnnn terminal, then you will find few of the standard control keys, but you may find up to 20 function keys, and other control keys. F1 to F12 may be needed in order to signal function key presses to your mainframe application, in which case 24 of the available control keys must be defined as internal functions F1 to F12 and shift/F1 to shift/F12. All of the other keys may be redefined as emulator functions or macros (LF K). Note that the VT200 function key 16 (Do) is used by default as the command key (LF), but this can be redefined. Also note that in general F1 to F5 of the VTnnn are local keys and cannot be used as F1 to F5 for mainframe sequences, unless programmable.

#### The VT100 video handler

This handler should be used with Digital VT100 terminals and clones and emulations of it. A TERM variable starting with 'vtl' selects this handler.

The real VT100 family has only PF1 to PF4 function keys. Since most mainframe applications expect keys F1 to F12 with shift, as well as some other VIP and DKU specific keys, these must be defined in some way on the terminal. The VT100 handler by default uses this mapping:

| VT100 key    | Result               | Result after 0 |
|--------------|----------------------|----------------|
| Keypad 1     | Fl                   | SHIFT F1       |
| Keypad 2     | F2                   | SHIFT F2       |
| Keypad 3     | F3                   | SHIFT F3       |
| Keypad 4     | F4                   | SHIFT F4       |
| Keypad 5     | F5                   | SHIFT F5       |
| Keypad 6     | F6                   | SHIFT F6       |
| Keypad 7     | F7                   | SHIFT F7       |
| Keypad 8     | F8                   | SHIFT F8       |
| Keypad 9     | F9                   | SHIFT F9       |
| Keypad ,     | F10                  | SHIFT F10      |
| Keypad –     | F11                  | SHIFT F11      |
| Keypad .     | F12                  | SHIFT F12      |
| Keypad ENTER | XMIT                 |                |
| PF1          | Home                 |                |
| PF2          | ERASE TO END OF LINE |                |
| PF3          | Erase to end of page |                |
| PF4          | Clear                |                |

The column 'Result after 0' shows what happens if the keypad 0 key is pressed first, then the key in the left column.

The interpretation of the numeric keypad can be toggled from the above to numeric using the CTRL/N key. In numeric mode the keypad may be used for keying numbers. The initial state of this interpretation can be set to numeric by using the KPNUM profile directive.

#### The VT200 video handler

This handler should be used on Digital VT200, VT300 and VT400 terminals and clones and emulations of it. A TERM variable starting with 'vt2', 'vt3' or 'vt4' selects this handler.

The real VT200 family has 20 function keys but F1 to F5 are allocated to internal functions, and there are no shifted F-keys. Since most mainframe applications expect keys F1 to F12 with shift, as well as some other VIP and DKU specific keys, these must be defined in some way on the terminal. The VT200 handler by default uses this mapping:

| VT200 key    | Result               | Result after 0 |
|--------------|----------------------|----------------|
| Keypad 1     | F1                   | SHIFT F1       |
| Keypad 2     | F2                   | SHIFT F2       |
| Keypad 3     | F3                   | SHIFT F3       |
| Keypad 4     | F4                   | SHIFT F4       |
| Keypad 5     | F5                   | SHIFT F5       |
| Keypad 6     | F6                   | SHIFT F6       |
| Keypad 7     | F7                   | SHIFT F7       |
| Keypad 8     | F8                   | SHIFT F8       |
| Keypad 9     | F9                   | SHIFT F9       |
| Keypad ,     | F10                  | SHIFT F10      |
| Keypad –     | F11                  | SHIFT F11      |
| Keypad .     | F12                  | SHIFT F12      |
| Keypad ENTER | XMIT                 |                |
| PF1          | Home                 |                |
| PF2          | ERASE TO END OF LINE |                |

| VT200 key          | Result               | Result after 0   |
|--------------------|----------------------|------------------|
| PF3                | ERASE TO END OF PAGE |                  |
| PF4                | Clear                |                  |
| Тав                | Тав                  | Васктав          |
| FINISH             | F4                   | SHIFT F4         |
| INSERT             | INSERT CHARACTER     | INSERT LINE      |
| Remove             | Delete character     | DELETE LINE      |
| Select             | SLC                  |                  |
| Previous<br>Screen | Page Up              |                  |
| NEXT SCREEN        | Page Down            |                  |
| F6                 | F6                   |                  |
| F7                 | F7                   |                  |
| F8                 | F8                   |                  |
| F9                 | F9                   |                  |
| F10                | F10                  |                  |
| F11                | F11                  |                  |
| F12                | F12                  |                  |
| F13                | LF                   |                  |
| F14                | v14                  |                  |
| HELP               | Fl                   |                  |
| Do                 | LF                   |                  |
| F17                | RESET INITIALIZE     | Reset            |
| F18                | SET ATTRIBUTE        | DELETE ATTRIBUTE |
| F19                | SET TABSTOP          | DELETE TABSTOP   |
| F20                | ESCAPE               |                  |

The column 'Result after 0' shows what happens if the keypad 0 key is pressed first, then the key in the left column.

#### G3270

The keyboard interpretation can be changed using profile directives NOKPAM and KPNUM. The NOKPAM directive turns off all interpretation. The KPNUM directive interprets the numeric keypad as numeric so that it can be used for keying numbers. There are thus four possible states for the keyboard:

NOKPAM set and KPNUM not set. This gives little initial functionality, it does no VT200 keyboard mapping at all. The function keys deliver native VT200 sequences, the numeric keyboard sends the sequences associated with application mode, and these too are delivered as native VT200 sequences.

NOKPAM is set and KPNUM is set. This is just as the above, except that the numeric keypad is interpreted as numeric and can be used to key numbers.

NOKPAM is not set, and KPNUM is not set. This is the default as shown in the table above. This gives maximum mapping of the keyboard into keys needed by Host Links products.

NOKPAM is not set and KPNUM is set. This gives the mapping in the table above, except that the numeric keypad is used to enter numbers.

The CTRL/N key can be used to toggle between the modes described above. For each press of CTRL/N the keyboard interpretation steps to the next mode. The mode is indicated with a status message.

The profiles option COLOURMODE allows the video handler to send ANSI colour sequences that are interpreted by VT340, and also many VT220 clones.

#### Keyboard mapping suggestions

If your VT200 clone has F1 to F5 programmable then you can program them to send numeric pad application mode sequences (Esc O  $q \rightarrow Esc$  O u) to give you F1 to F5 on the VT200 F-keys. Start with KPNUM in your profile, and you need never switch to application mode except for screen reset (CTRL/N 0 PF4, then step back to numeric with CTRL/N).

Otherwise if you suppress the mapping completely (NOKPAM) then all legal VT200 keys deliver native mode to the emulators. Extensions of the Single shift 3 sequence SS3 (Esc O x, x is A-Z a-z) and CSI (Esc [n ~, n is 0-39) can also be delivered if you have a programmable clone, and may be redefined as a function or macro. The numeric pad in application mode sends native sequences and these are recognized as native VTnnn sequences, and may be freely redefined as emulator functions or macros, independent of your solution for the F-keys.

In general, NOKPAM offers a greater freedom of choice of keys, but will mean more work defining a keyboard. VT220 clones with programmable shifted F-keys should certainly use this solution, and program the shifted f-keys 1-12 to send recognized SS3 or CSI extensions so that they can be assigned to emulator functions (SF1-SF12).

For a complete description of the video handlers and the profiles directives that allow you to customize them, see the *Installation and Configuration Guide*.

### G3270 Function keys

The PF keys on the synchronous IBM3270 family are defined as transmitting the screen data to the host, preceded by a one byte flag (AID) to show which PF key was pressed. There are 24 PF keys. The PA keys are defined as sending a single byte to the host, but not the data from the screen. There are 3 PA keys. This means that many of the asynchronous terminals and PC-based emulations will not have enough function keys to allocate a unique key to each. The solution in G3270 is to allocate internal functions F1 to F12 as PF1 to PF12, and to make SHIFT/F1 to SHIFT/F3 lead to a selection. For example SHIFT/F1 leads to a selection of F1 for PA1 or SHIFT/F1 again for PF13. If you are defining a stranger keyboard you would put PA1 on a key by defining it as a macro (LF K) in which you quoted the internal function value of SHIFT/F1 F1'.

#### G3270

### The type-ahead facility

Option -TA ON turns on type-ahead. Text typed while you don't have the 'turn' is stored until it is your turn, and then delivered to the emulator. The data will go into the variable fields if there is a form present. You can type several commands with Xmit after each. They will be delivered one at a time, whenever you get the turn. All LF commands clear the type-ahead buffer and are executed immediately. An LF B command will always send a break, and an LF SPACE or LF CR command will simply clear the type-ahead buffer.

## Screen-scraping applications

In many cases the 'terminal' running a G&R emulator is not a terminal at all, but an application that simulates a VTnnn terminal in order to access the mainframe data that is painted on the VTnnn 'screen' by the G&R emulator. In this way the application can use a commodity terminal emulation (VTnnn) to access mainframe data otherwise available only to proprietary terminals (VIP, DKU, 3270, 5250). These applications are referred to as 'screen-scraping' applications. The VTnnn protocol has no 'turn' signal whereby the screen-scraping application can recognize that the output of a particular screen is finished. They therefore generally wait for a pause in output, and assume that the screen is complete. To make such an application work you will need to disable the normal dynamic update of the terminal screen with the -DSU parameter, so that the complete screen is updated in a single pass after the mainframe output is complete.

# Printing

# Hard copy

Host Links has a generic hard copy function in the video interface, CTL/P that may be used from any Host Links product to copy the screen to your screen.sav file. The LF P command enters a print menu of options for manipulating this file. However, if you always take hard copy in the same way and want it printed immediately via the print spooler, or direct to a device, then the LF W command may be used to write the screen content on to your product>.sav. If you have configured a write command (-WC parameter), then this will be executed.

e.g. -WC 'lp -dpr1'

Options for the UNIX spooler lp may be used within the quotes, and the path name of the print will be supplied automatically to the command as a final argument.

You can also use your own shell script to process/print the file, and the path name of the print will be supplied automatically to the command as a final argument.

e.g. -WC myprintscript

## Host print output

### Gspool

As a print output station the *Host Links* mainframe print spooler G&R/Gspool is recommended. Gspool is designed to run as an unattended process and accept transparent print output from any type of mainframe application (GCOS8, GCOS7, GCOS6, IBM) that normally sends print data to network printers. On the Gspool system the print may be directed to a physical printer or to a file for spooling.

For all IBM print Gspool supports unformatted and formatted print (LU type 1 and 3) and SNA Character String (SCS) codes directed to an IBM3287 printer.

In IBM mode Gspool supports printers configured in a Bull front-end with the OSF SNA gateway (Janus). The front-end has the Gspool node and mailbox name configured as the location of the printer. Gspool waits for the connect request from the front-end.

In TN3270 mode Gspool supports printers via a TN3270/SNA gateway as specified in RFC1646. In TN3270E mode Gspool supports TN3270E print as specified in RFC1647 via a TN3270E/SNA gateway. It can be configured as a generic printer or associated printer through the use of TCP line handler parameters -LU and -AP. Microsoft's MS SNA Server (MS Windows), Bull's TN3270E server in MainWay and Bull's SNA/20 (AIX 4.1) are examples of SNA gateways that support RFC1647.

In SNM mode Gspool supports network printers configured in the SNM (GCOS6 Secondary network manager). When started with the 'no connect' option (-CN off), Gspool will wait for the connect request from SNM.

In GCOS8 or GCOS7 mode Gspool supports network printers configured in TP, TDS or Twriter. For Twriter Gspool waits for the connect from GCOS7.

In DPF8-DS mode (-DPF8) Gspool supports the 'DPF8-Distributed SYSOUT' ('DPF8-DS') product on GCOS8. In this mode Gspool starts two TCP/IP line handlers and waits for remote connect requests from DPF8-DS.

For more information about *Gspool* see the Gspool manual.

# Commands

G&R emulators have an extensive range of commands that you can select with the sequence LF  $\,$  x where LF (CTRL/J) is the command key.

### **Command overview**

The following keys may be typed in immediately after the command key.

| 1-99 | set count for command    | P    | print menu                  |
|------|--------------------------|------|-----------------------------|
| !    | start UNIX shell         | Q    | quit (terminate emulator)   |
| п    | quote count as a key     | R    | sysreq key (5250)           |
| #    | change context (1-9)     | S    | set emulator/line parameter |
| \$   | directory administrator  | Т    | call editor with screen     |
| +    | Field + key (5250)       | U    | unlock keyboard             |
| -    | Field - key (5250)       | W    | write screen, and print     |
| ?    | product information      | Х    | include CTL in macro        |
| В    | send break to the host   | Z    | test key (5250)             |
| С    | connect to host          | Fn   | execute macro F1-F12        |
| D    | disconnect from host     | S/Fn | execute macro SF1-SF12      |
| Ε    | execute UNIX command     | Home | clear screen                |
| Н    | 5250 Help key            | Del  | reset screen                |
| I    | set insert mode          | DOWN | roll up (5250)              |
| К    | start key definition     | UP   | roll down (5250)            |
| М    | start macro definition   | XMIT | send page/all (DKU/V78)     |
| Ν    | end key/macro definition | EOL  | erase user input (DKU)      |
| 0    | set overlay mode         |      |                             |

The command key is F16 (Do) on a VT220, and the GRAY- key on a PC with *Glink*. The x is some other key denoting the desired command. You can type these commands or include them in macros assigned to various control keys on your keyboard. Some functions may be inhibited using *Host Links* profiles directives:

NODOLLAR, NOEXEC, NOEDIT, NOMACRO, NOSETUP

#### Set number for following command (LF n)

Many of the products in the *Host Links* range use the LF command key followed by a single character to select a function. If the function has several options then these may be selected by setting a number first, using the LF NUMBER command.

Examples are the context switch command, and the execute command:

| LF | #   | Switch to context manager                            |
|----|-----|------------------------------------------------------|
| LF | 2 # | Switch to context 2                                  |
| LF | 6 # | Switch to context 6                                  |
| LF | Е   | Disconnect video, show/execute command, wait for CR  |
| LF | 1 E | Disconnect, cursor to 24/1, execute, no wait for CR  |
| LF | 2 E | No disconnect, execute command, refresh variables    |
| LF | 3 E | No disconnect, execute command, no refresh           |
| LF | 4 E | No disconnect, execute command, refresh whole screen |

#### Start UNIX shell (LF !)

If you are working within the *Host Links* systems and are an advanced user, a UNIX specialist, or the system administrator you might find it convenient to start a command line shell in order to work with UNIX commands for a period without loosing your *Host Links* context. Thus you can maintain several host connections or other activities while you temporarily work at command level.

LF ! Start a command line shell

This may be inhibited in your profiles file (NOEXEC).

### Quote count as key (LF nnn ")

In several of the *Host Links* products there is a need to enter a key that is not on the keyboard. This can be achieved using the LF NNN " command. The count (NNN) represents the key value (in decimal), and is followed by " to quote the key. Combined with knowledge of the character set this allows entry of any valid display character. Combined with knowledge of the assignment of functions to control keys for a given product, it allows selection of functions otherwise unavailable from the keyboard. This is particularly important when defining keys or macros (e.g. in the macro facility).

| LF | 209 | Set count 209 (hex D1)                                 |
|----|-----|--------------------------------------------------------|
| "  |     | Quote 209 as key $\tilde{N}$ (Upper case N with tilde) |
| LF | 304 | Set count 304 (hex 130)                                |
| II |     | Quote 304 as a key (F1) to select internal function F1 |

See section on macros for a table of internal functions.

### Change context (LF #)

The *Host Links* multi-context feature is a set of utilities for allowing user friendly access to the UNIX multitasking capability such that a user may have several facilities in use at the same time, and jump between them as desired without terminating or restarting. For example, you may have several terminal emulators running, each of them logged on to a different host application and then switch between these applications as desired.

Each facility started by the *Host Links* multi-context feature is defined as an active context. If you have installed this software, then the LF # command allows you to jump directly to another active context.

A context number (1-n) is assigned to each active context. Use a repetition count to set the desired context number:

- LF # Jump to context manager
- LF  $\mathbb{N}$  # Jump to context n

You should also note that *Host Links* supports UNIX shell level job control as supported in all UNIX shells except old versions of the Bourne shell.

#### G3270

### Call the Host Links file manager (LF \$)

The Host Links file manager, G&R/Gdir, is a fully compatible interactive menu driven replacement for the standard file commands in UNIX. It provides facilities for navigating around the file and directory structure, and for creating and releasing files.

Additionally it has a facility for activating the alphanumeric keyboard with useroriented functions that can then be executed with a single keystroke. These functions may contain any command, and the name of the file or directory being pointed to with the cursor in the file display is available as a parameter to the commands. The file manager is integrated with a configurable editor and print system, so the file pointed at may be read in to the editor or printed. For a detailed explanation, enter the manager and type LF H.

G&R/Gdir is included in the G&R/Basic package of utilities bundled with all Host Links products. Your profiles file may inhibit this function (NODOLLAR).

### Field Plus (LF +)

Executes the 5250 Field Plus command.

### Field Minus (LF -)

Executes the 5250 Field Minus command.

### Get product information (LF ?)

Product name, version number and platform code is displayed in line 24.

### Set FKC-addressing in macro (LF A n)

FKC-addressing is only really relevant for the DKU emulation (Qsim).

The DKU-family of terminals allows the FKC-sequence defined on an F-key to be addressed in three different ways. The sequence may be sent directly to the host (FKC-0), the sequence may be sent to the host and followed by transmission of whatever is transmittable on the screen (FKC-1), or the sequence may be

merely displayed on the screen (FKC-2). On the hardware DKU terminals FKC-0 is the default; the sequence is sent directly to the host.

You program the FKC-sequences by redefining the F-keys as macros using the LF K command. You can set a function code first using LF F before defining FKC addressing using LF A. The LF A sequence asks you to enter 0, 1 or 2 to define how the macro is to be addressed. FKC-0 and FKC-1 both transmit data to the host, and ASCII/CTL characters can be included in the macro, see LF X. In G&R emulations FKC-2 (display macro) is default, but a display macro may include a transmit, and send to the host.

In *G3270* this command is added for functional compatibility with other emulators in the family, and intended for specialists because use of macros that are transmitted directly to the host is complex in the 3270 environment. Macros are by default delivered through the emulator and cover the needs of ordinary users who need to define macros that automate dialog steps with the host.

The 3270 transmits a single byte direct to the host for PA-keys. It transmits a single byte (AID) followed by the cursor position, followed by transmission of whatever is transmittable on the screen for PF-keys.

In G3270 PA-keys are simply defined using LF A to set FKC-0 addressing, and then entering the desired control byte. You enter this in ASCII. If you also define PF-keys that turn on the -FC parameter you should start the PA-key macro with LF S and set -FC off before the LF A to set FKC-0 addressing.

PF-keys are defined by first using LF S and setting parameter -FC ON, which adds the current cursor position after the first byte of an FKC-addressed macro. You use FKC-1 addressing. The LF A sequence will ask you to enter 0, 1 or 2 to define how the macro is to be addressed, and you select 1. You then enter the AID byte in ASCII and terminate the macro. The FKC-1 addressing causes transmission of the transmittable fields following your macro.

ASCII/CTL characters can be included in the macro, see LF X. It is therefore theoretically possible to use FKC-0 addressing and define the complete 3270-Xmit sequence of AID, cursor position, and then several variable fields, each with cursor position, control byte and content, but this is not really practical.

For GCOS8 applications using 3270 presentation the necessary 'Esc' is added automatically to the start of FKC-addressed macros.

G3270

# Send a break command to the host application (LF B)

Several of the mainframe systems you may access have situations where they keep the initiative in a dialogue, and if you want to regain it you are required to transmit a break signal. Please do not confuse this function with the BREAK key on your asynchronous terminal.

Because the host has the initiative, your keyboard is locked for normal typing. However you may send a break to the host with LF B, which will normally cause the host to give you the initiative.

You may of course unlock the keyboard with LF U, and type normally. A break command may in this case be sent typing:

\$\*\$BRK <TRANSMIT>

### Disconnect from host application (LF D)

To disconnect from a host application, enter the log-off sequence required by the host and transmit. The current session will then be closed by the host system and a 'Disconnected' message will appear on your screen.

If this log-off procedure for some reason fails, you may send a session disconnect request to the host by entering the command LF D. Normally you will then receive a disconnect confirmation message. Or you may type manually:

\$\*\$DIS <Xmit>

### Execute command (LF E)

This command allows you to execute a UNIX command without exiting from *Host Links*. The following variations are available:

| LF | Ε | COMMAND     | Disconnect video, show/execute, wait for $\ensuremath{\mathtt{CR}}$ |
|----|---|-------------|---------------------------------------------------------------------|
| LF | Е | *COMMAND    | Disconnect, cursor to 24/1, execute, no wait                        |
| LF | Е | **COMMAND   | No disconnect, execute, refresh variables                           |
| LF | Е | ***COMMAND  | No disconnect, execute, no refresh                                  |
| LF | Е | ****COMMAND | No disconnect, execute, refresh whole screen                        |

In some products the variations can be produced using the LF  $\[mathbb{N}\]$  command to set a count prior to LF E. Normally the LF E command clears the screen, displays the command, executes the command, then waits for a CR before continuing. The display and wait may be avoided by preceding the command with an asterisk. Two asterisks should be used when executing commands from the file display that might change the directory. Three asterisks may be used when starting commands that do not update the screen at all. Four are used when starting another *Host Links* product, and cause the first to refresh the screen completely on return.

Your profiles file may inhibit this function (NOEXEC).

### Call the Host Links help facility (LF H)

Typing LF H calls the G&R/Gmenu help facility. This is an independent system that executes outside of the products. The menu facility navigates through a series of menus and/or information pages, and most Host Links products have a set of help menus that can be consulted using the system. Other applications may also use it.

Menus and information pages may be added or changed by the user or system administrator. The kind of information you add can be information about different applications and a description of how to run them. Creating and maintaining the menus and information pages is described in the G&R/Gmenu facility manual.

Remember that you may take a hard copy of help pages with the hard copy control keys CTRL/P and CTRL/T, see the Host Links Screen handling section.

*G&R/Gmenu* is included in the *G&R/Basic* package of utilities bundled with all *Host Links* products.

### Enter insert or overwrite mode (LF I, LF O)

Synchronous terminals normally operate in overlay mode, i.e. new characters, typed by you, overwrite the character at the cursor position on the screen.

In *Host Links* emulators you can choose to use insert mode instead, which will place a character at the cursor position and 'push' the character that was there one position to the right. This makes for easier editing in some circumstances.

Note that there are several other functions available using the control keys, all designed to be useful when working with a host editor that works in full-screen mode.

### Start/End a key definition (LF K, LF N)

Any control key on the terminal that is visible to the emulator may be redefined as a macro, i.e. one or more other keystrokes. When you try to redefine the key you will be told its symbolic name, and asked to verify that you wish to redefine it, this means that you can safely use LF K to test if a key is visible, and find its name.

If you then continue and redefine the key as a macro the new definition is stored on disk as a file with the symbolic key name, and is available the next time you start the emulator. During macro definition each key is remembered as well as executed until you terminate with LF N.

Thereafter any time you press the control key the macro will be executed. System administrators please note that there are advanced functions available for use in macros; see LF X command.

Your profiles file may inhibit this function (NOMACRO).

### Start/End a macro definition (LF M, LF N)

Up to twenty-four different user macros may be defined (as opposed to redefining control keys). F-KEY in the text below should be interpreted as one of the function keys F1 to F12, or SHIFT/F1 to SHIFT/F12.

LF M F-KEY sets the emulator in macro definition mode. This means that all user input is remembered, as well as being executed. LF N terminates the remembered key sequence. The sequence may then be executed at any time by entering LF F-KEY. The defined macro is saved in your macro directory with a name of type M1-M12 or N1-N12 and is therefore available the next time you start the emulator.

System administrators please note that there are advanced functions available for use in macros; see LF X command. Also any control key including F-KEYS may be redefined (LF K) to send a sequence when pressed (without a preceding LF). A macro may be defined and then renamed, and the new name given as the -MI parameter to cause it to be executed as an initialization macro when the emulator is started.

Your profiles file may inhibit this function (NOMACRO).

### Call print menu (LF P)

Whenever you execute the LF P command, the emulator shows its print menu, which allows you to print screen dumps, print and remove screen dumps or simply remove the screen dumps.

#### Quit, leave the emulator (LF Q)

This command is used to terminate the emulator. The host log off sequence should be sent and a disconnect confirmation received before entering this command. However, if you leave with a session still active the network software will do an abnormal disconnect to close it. If the emulator is configured with the 'Disconnect Quit' (-DQ) parameter then it will always terminate if the host terminates the session or a connect fails. On unexpected disconnects and connection failures the emulator will generate a non-zero return code.

### SYSREQ (LF R)

Executes the 5250 System Request command.

### Set parameter (LF S)

Parameters are normally set when you start the emulator, either from the command line or preferably from the <product>.cfg file, but can be set afterwards by entering the LF S command. You will then be asked if the parameter is for the emulator or the line module. You answer E or L and then enter the parameter. More than one parameter may be entered. The following format should be used:

-XX parameter1 -YY parameter2

For an overview of the emulator and line module parameters available see the Startup/Configuration section.

#### Start your editor with screen image (LF T)

The LF T command starts the editor you have configured in your *Host Links* profile (DIRTED), the default is Gedit, but the experienced UNIX user may prefer vi. The editor workspace is loaded with the content of screen.sav, which has the screen image you had when you used the command, and any others saved previously with the video handler CTRL/P function. While in the editor you may manipulate the screen image as normal text, merge it with other text files, write it back to a file, print it out and then return to the *Host Links* product.

You may of course start any editor with the LF  ${\tt E}$  option to get an empty workspace.

#### Unlock the keyboard (LF U)

Several of the host systems you access may have situations where they keep the initiative in a dialogue. Because the host has the initiative your keyboard is locked for normal typing, however you may send a break to the host with LF B, which will normally cause the host to give you the initiative.

You may unlock the keyboard with LF U, and type normally. A break command may in this case be sent typing:

\$\*\$BRK <TRANSMIT>
#### Write screen and execute print command (LF W)

As noted elsewhere, you may at any time within any *Host Links* product use the CTL/P command to take a hard copy of your screen image onto the file screen.sav on your home directory. You can access this via the LF P command, which puts you into the print menu.

However, if your hard copy printing is always done in exactly the same way, then you may use the LF W command, which first writes your screen image to the <product>.sav file, and then executes a pre-configured command (-WC parameter). The command may be any legal command, generally a spooling command to put the image into a queue for printing. Note that rename and delete parameters should be used, so that you may make successive requests, even though the printer is busy.

#### Include ASCII control character in macro (LF X)

Macro sequences to be sent directly to the host system (LF A) may need to include ASCII control characters. These special characters cannot be typed directly into the emulator, since it would interpret them as keyboard functions.

To include one in a macro, use the LF X command while in macro definition mode. You will be asked to press the desired control character, BUT WITHOUT HOLDING DOWN THE CONTROL KEY.

ASCII NUL SOH STX ETX EOT ENQ ACK BEL BS HT LF VT FF CR SO SI KEY @ A B C D E F G H I J K L M N O ASCII DLE DC1 DC2 DC3 DC4 NAK SYN ETB CAN EM SUB ESC FS GS RS US KEY P Q R S T U V W X Y Z [ \ ] ^ \_

### Test (LF Z)

Executes the 5250 Test request command.

#### Execute a defined macro (LF F-key)

You can execute a predefined macro by entering LF FN, where FN is one of the function keys F1..F12, SHIFT/F1..SHIFT/F12. The emulator will check for a macro file with a name in the range M1 to M12 or N1 to N12 depending on the key. Macros are stored in the cproduct>\_mac directory under /usr/gar (unless overridden with -MP) and the emulator looks first in the user's personal macro directory (unless overridden with -MD), and then in a directory with name default. If you have not defined the macro, an error message will be displayed.

#### Clear screen (LF Home)

The clear key is not available on some terminals, so LF HOME has been defined to duplicate the clear function. For Qsim/V78sim all variable fields are erased. In normal mode this is all data on the screen. For 3270/5250 all data on the screen is erased, and the host is notified.

#### Reset screen (LF Del)

The reset key is not available on some terminals, so LF DEL has been defined to duplicate the reset function. For Qsim/V78sim reset erases all fixed and variable data, cancels all field definitions, and resets tab positions. The emulator is set to normal mode. For 3270/5250 reset unlocks the keyboard and turns off insert mode.

#### Send page/all (LF Xmit)

The TRANSMIT key in Qsim/V78sim causes the emulator to transmit data to the host in a way depending on the mode of the emulator at the time. On a PC with G&R/Glink the XMIT key is GRAY +, and on VTnnn terminals it is probably configured as the ENTER key on the numeric keypad. In forms mode all variable data is sent from the fields in the form. In normal mode data is transmitted from the point on the screen at which the first character was entered, up to, but not including, the position of the cursor.

While a DKU is in normal mode it is possible to force transmission of all data on the screen, using the 'send page' function. On the DKU this is done using CTL/XMIT but in Qsim you use LF XMIT.

The VIP7800 terminals have a 'transmit all' function to force transmission of all data on the screen (including field definitions). This function is reached using LF XMIT. On the terminal this is done using Esc t, and this is supported as an alternative to LF XMIT.

#### Erase last user input (LF Eop)

In some situations where a user fills out some of the fields in a form it can be convenient to be able to erase the data from the last user input, without erasing other variable data filled out by the host or user previously. In Qsim LF EOL gives this function.

# National character transliteration

IBM hosts use EBCDIC internally while UNIX systems use ASCII. This means that all data characters must be transliterated by G3270 when sent to or received from the host.

Note that Scandinavian users have traditionally 'fixed' the mapping of the three Scandinavian characters  $\mathcal{E} \ \mathcal{O} \ \text{Å}$  between their EBCDIC presentation of  $\# \ @ \ \$$  and their ASCII presentation of [\] in which case they will need the -SX option to duplicate this in G3270.

### Internal character set

#### **Using 8-bit terminals**

Host Links supports 8-bit character sets if desired. If your Host Links profile indicates that your terminal is on an 8-bit line (EIGHTBIT), then the characters you type are stored as received. If your terminal is on a 7-bit line, but you have configured EXTENDED, then 8-bit character entry is done using some kind of SS2 (single shift 2) mechanism depending on the terminal type.

#### Using 7-bit terminals

If you have a 7-bit national keyboard you can specify LANGKEY (GE/FR/SF etc.), and the 8-bit internal character set is obtained by look up of the correct 8-bit character for your national keyboard's 7-bit equivalents. If you have a 7-bit national keyboard and do not choose a LANGKEY then the 7-bit national characters are stored as received, and the emulator can only be used with a 7-bit host using the same national character set.

## Mainframe character set

#### National 7-bit character sets

The mainframe to which you connect may use a national 7-bit set. If you use 8bit within the emulator you must specify the national character set used by the mainframe with the -XL GE/FR etc. parameter. The 8-bit characters within the emulator are then mapped to 7-bit national equivalents before transmission to the host, and vice versa. If you use a national 7-bit set within the emulator this is not necessary, both representations of national characters then use the same 7-bit equivalents (square and curly brackets etc.).

#### 8-bit character sets

All of the GCOS mainframes (GCOS6, GCOS7, GCOS8) have 8-bit capability in the sense that characters can be stored as 8-bit bytes, but the communications software involved often undermines this capability. The front-end software or the mainframe terminal-handling package may not recognize the terminal as having an 8-bit capability, and may cut off the top bit.

The standard DKU terminal types avoid this problem by working in 7-bit mode over the communications line, and encoding 8-bit characters with an SS2 (Single Shift 2) mechanism. You enable this capability in Qsim with the -EC parameter instead of -XL. The SS2 mechanism is supported by GCOS7 for all mainframe 8-bit character sets, but Qsim only supports PLW (default) and Latin-2 (-L2). SS2 support is not standard on GCOS6 and GCOS8.

The standard VIP terminal types are defined as 7-bit. There is an encoding (SI/SO) for 8-bit, but this is not supported by the mainframes, so -EC is not useful. There is a VIP8800 terminal type that is defined as 8-bit, and this must be used when connecting to 8-bit mainframes. You enable this capability in V78sim with the -E8 parameter.

#### G&R native 8-bit connections

The G&R DSA/DIWS interfaces, and G&R/Ggate provide an 8-bit connection to GCOS mainframes. In order to use this capability the emulators must be configured with the -E8 parameter.

If your mainframe is a GCOS7 system it will not support 8-bit DKU connections for the standard DKU terminal types, and only supports 8-bit ASCII sessions for VIP8800. If your GCOS7 system is a Diane, then you can use the 8-bit terminal types and associated 8bit printer type specially defined for G&R to Diane communication. These were defined for GCOS 7 TS 9910 and need the following co-requisite patches:

Q1606.02, Q1607.03, Q1608.04, Q1609.02

Additionally the definition of the 3 new models must be appended in the H\_TERM sub-file of the SYS.HSLLIB library as follows:

DEFLIKE EXTYPE=DKU9107,LIKE=DKU7107,DSAMODEL=20A2,CSETTYPE=9 DEFLIKE EXTYPE=VIP9800,LIKE=HDS7,DSAMODEL=20A3,CSETTYPE=9 DEFLIKE EXTYPE=PRT9220,LIKE=PRT1220,DSAMODEL=20A4,CSETTYPE=9

# Host Links Screen handling

## **Control key functions**

Besides standardizing screen handling, the various terminal specific drivers provide a selection of user-functions. The commands are as follows:

| CTRL/F | Toggle language key. The mapping to/from the extended<br>character set will be stepped through the available ISO<br>substitution sets. The chosen set is displayed in line 24 of the<br>screen. US ASCII gives no mapping. |
|--------|----------------------------------------------------------------------------------------------------|
| CTRL/I | Horizontal tab. For terminals with no TAB key.                                                                                                    |
| Ctrl/J | Line Feed. For terminals with no LF key.                                                                                                    |
| Ctrl/K | Copy field from screen. The characters between the cursor<br>and the next attribute change on the screen (or the end of the<br>line) are copied.                                                                           |
| Ctrl/L | Redisplay the entire screen.                                                                                                    |
| CTRL/N | Select between different function and keypad modes in the VT100 and VT200 handlers.                                                                                                    |
| Ctrl/P | Hard copy of screen. The screen content is saved on your home directory with file name screen.sav in plain text format.                                                                                                    |
| CTRL/U | Paste field. The field previously copied with CTRL/K is inserted as keyboard input at the cursor position. You should be at a place where it would be logical for you to type the content of the field you have copied.    |
| Ctrl/Z | Backtab. For terminals with no backtab key.                                                                                                    |

# Hard copy in video handler

While in any *Host Links* product hard copy of the screen is made with CTRL/P. The screen content is saved on your home directory with file name screen.sav.

The screen content is added to any existing data on the screen.sav file. That means that while running a remote application you may take a hard copy of each screen image in which you are interested, and thereafter print the screen.sav file.

To facilitate the manipulation of the screen.sav file, the LF P command brings you into a print menu.

# Host Links field editing

The *Host Links* system will often require input of a field from the user, rather than a single key. The system uses a common method of editing this user input throughout the system using the following keys:

| BACKSPACE         | Delete the character to the left of the cursor |
|-------------------|------------------------------------------------|
| Delete            | Delete the character at the cursor position    |
| CR                | Finished with input: the whole field is used   |
| ERASE EOF         | Delete all characters from the cursor on       |
| INSERT CHAR       | Opens a space                                  |
| Clear             | Erase the whole field being input              |
| CURSOR LEFT/RIGHT | Move cursor over typed text                    |
| Тав/васк тав      | Move 10 positions (or to end)                  |
| CURSOR UP/DOWN    | Go to start/end of typed data                  |
| LINE FEED         | Call context sensitive help for the field      |

# Host Links User profiles

#### Profiles file structure

User profiles are called profiles and maintained by the *Host Links* administrator.

```
/usr/gar/config/default/profiles
/usr/gar/config/$LOGNAME/profiles
/usr/gar/config/system/profiles
```

These files are read one by one in the sequence given above. Suggested commands should be given in config/default/profiles, user selected commands in config/\$LOGNAME/profiles and finally the administrator may use the config/system/profiles to override all other settings.

All files are organized in sections, which may apply either to all terminals (Default), a specific user (User), a specific terminal (Terminal), a combination (Termuser), or a specific terminal type (Termtype). Each section is prefaced with a header line:

DEFAULT USER person.project.mode TERMINAL terminal\_name TERMUSER terminal\_name person.project.mode TERMTYPE terminal\_type

Commands may be put into any section to specify the *Host Links* environment for a user or terminal. A full explanation of the facility is in the *Host Links Installation and Configuration* manual.

# Startup/Configuration

 g3270
 -TA
 -LI
 DSA
 -HM
 IBM
 (DSA)

 g3270
 -TA
 -LI
 DIWS
 -HM
 IBM
 (DIWS)

 g3270
 -TA
 -li
 tcp
 -am
 tn3270
 -tm
 ibm-3279-2-e
 (TCP)

-TA indicates that the user wishes 'type ahead' turned on.

Parameters for the G&R emulators and gateways are divided into two categories, parameters for the product itself and parameters for the line handler. Parameters for the product must precede the -LI argument that signals that the rest of the parameters are for the line handler module.

The -USER and -HOST parameters may later be used to switch between product and line parameters. Parameters may be pre-configured on:

/usr/gar/config/\$LOGNAME/<product>.cfg

The user (\$LOGNAME) directory may be replaced with default to give a configuration for users with no private directory.

# Configuration file (<product>.cfg)

The configuration file is grouped into sections.

```
Default
```

```
User user(.accnt.mode)
Terminal terminal-name
TermUser terminal user
ContextUser ctx user
```

Parameters apply to all users Parameters apply to this user only Parameters apply to this terminal only Parameters apply to this combination only Parameters apply to user in this context The 'User' identifier may be in the standard star format, or the .accnt.mode part can be omitted altogether. Comment lines are denoted by an asterisk or hash (\*, #) in column 1, and may appear anywhere in the file. A section header must appear before the first parameter, but sections may be in any order. Both section headers and parameters can be indented for clarity. The file is processed sequentially and subsequent parameters will override any previous parameters of the same type.

Parameters for the product must be preceded by -USER if any line parameters have been delivered previously, e.g. in the Default section. Line parameters must always be preceded by -LI XXX.

In the following there are line parameters in the Default section, so the parameters in the user sections must be preceded with -USER, and the user's line parameters must be preceded with -LI XXX again.

e.g./usr/gar/config/default/g3270.cfg

Default -LI DSA -HM IBM -DN IBMA -DA CICS ContextUser 1 Peter -USER -TA -LI DSA -DA TSO -MN PETER1 ContextUser 2 Peter -USER -MD OTHERMAC -LI DSA -MN PETER2 User Mary -USER -MD MARYMAC -LI DSA -MN MARY

# Using Ggate

-LI DSA or -LI DIWS

When using DSA or DIWS the line handler and the DSA-stack run on the same system. The G&R emulators and gateways also support the G&R/Ggate protocol and may access the Bull or IBM mainframe through a G&R/Ggate system. In this case there is no need for a DSA stack on the system running the emulator. The emulator can use the Ggate protocol on top of TCP/IP to communicate with Ggate, and Ggate will run the DSA or DIWS line handlers on top of the transport software on its own system. In this case the emulator startup commands would use:

| -LI | DSA:gars.gar.no    | (DSA)  |
|-----|--------------------|--------|
| -LI | DIWS:192.150.211.4 | (DIWS) |

Note that both the symbolic and numeric IP-address formats are supported. See the *Ggate* manual for more information about *Ggate*.

# G3270 parameters

#### Overview of operating parameters

Defaults are in upper case.

| Parameter |         | Description                                                                                |
|-----------|---------|--------------------------------------------------------------------------------------------|
| -An       | rgbkilu | Overrides base colour decoding, see <i>colours and attributes</i> .                        |
| -CN       | on/OFF  | Connect automatically to host application (defined by line handler parameters) at startup. |
| -CRX      | on/OFF  | The CR key will act as transmit.                                                           |
| -DBG      | on/OFF  | Turns on an internal trace in G3270.                                                       |

| Parameter |              | Description                                                                                                    |
|-----------|--------------|----------------------------------------------------------------------------------------------------|
| -DSU      | On/OFF       | Normally the screen is updated as data arrives from the line,<br>provided the emulator gets time to do it. This parameter<br>inhibits screen update until the host application indicates<br>the end of the data. It may give a more pleasing impression<br>by smoothing the screen update at the cost of waiting for all<br>the data before starting. If the 'terminal' is actually a screen<br>scraping application on another system then this parameter<br>may be important to stop a premature reaction to a pause in<br>the incoming screen image. |
| -DQ       | on/OFF       | Disconnect causes G3270 to quit, normal disconnect gives<br>a return code of zero, abnormal disconnect gives a return<br>code equal to the return code from the line. G3270 also<br>quits on failing connection attempts with a non-zero return<br>code.                                                                                                    |
| -FC       | on/OFF       | Adds the current cursor position after the first byte of an FKC-addressed macro. This can be switched dynamically using LF S in the macro.                                                                                                    |
| -II       | on/OFF       | Ignore the 3270 Field Attribute: "intensified display". When set to ON, G3270 will not highlight characters. The default is to highlight characters in a field with the "intensified display" set.                                                                                                    |
| -LC       | ON/off       | Lower case is transmitted to the host. Can be turned off so<br>that all data to the host is transmitted in upper case<br>(although it is displayed in lower case on the screen).                                                                                                    |
| -MD       | name         | Macro directory. The default is the user name in the directory 3270_mac in the /usr/gar directory.                                                                                                    |
| -MI       | name         | The macro with this name is executed on G3270 startup.                                                                                                    |
| -MP       | path         | Change the path to the main macro directory, the default is 3270_mac in the /usr/gar directories.                                                                                                    |
| -MSG      | ON/off       | Wait message after Xmit until reply from host.                                                                                                    |
| -NUM      | on/OFF       | Check numeric attribute. Most 3270 keyboards disable numeric checking.                                                                                                    |
| -QR       | 3278<br>3279 | Response to host query. Default 3279 gives extended attributes and colour.                                                                                                    |

| Parameter |        | Description                                                                                                    |
|-----------|--------|----------------------------------------------------------------------------------------------------|
| -SX       | on/OFF | EBCDIC #@\$ transliterate to [\] (Scandinavian transliteration).                                                                                                    |
| -TA       | on/OFF | Allow type ahead. User input is collected while the host has the turn.                                                                                                    |
| -WC       | 'cmd'  | The write command is executed after $LF W$ to print the users' g3270.sav, with the path name as the last parameter in the command.                                                                                                    |
| -XL       | US     | Translation from <i>Host Links</i> (ISO/Dol1) 8-bit charac-<br>ters in G3270 to 7-bit equivalents to the host, and vice<br>versa. The correct -XL (GB, GE, FR, SF, DE, NO, SP,<br>IT, JA) must be specified if you choose an 8-bit profile in<br>the profiles file and communicate with a 7-bit national<br>host. |
| -XX       | hxhx   | Any incoming character from the host can be translated into<br>any other for display purposes. Both are expressed in hex,<br>and the first becomes the second. This is done after the<br>EBCDIC => ASCII transliteration.                                                                                         |

#### **Colours and attributes**

The 3270 terminal family has two modes of operation. In base colour mode the colours are generated locally using the attributes of the field on the screen. In extended colour mode the host application explicitly chooses the colours to be used.

#### Changing the base colour decoding

G3270 attributes

| Attribute     | Value | Attribute | Value |
|---------------|-------|-----------|-------|
| Blink         | Κ     | Turquoise | BG    |
| Blue          | В     | Underline | U     |
| Green         | G     | Violet    | RB    |
| Inverse video | Ι     | White     | RGB   |
| Low intensity | L     | Yellow    | RG    |
| Red           | R     |           |       |

The default field decoding for base colour mode:

| Field Attribute               | Colour    | Parameter | Value |
|-------------------------------|-----------|-----------|-------|
| Unprotected, normal intensity | Green     | -A1       | GL    |
| Unprotected, intensified      | Red       | -A2       | R     |
| Protected, normal intensity   | Turquoise | -A3       | GBL   |
| Protected, intensified        | White     | -A4       | RGB   |

To make unprotected, intensified fields violet and inverse video:

-A2 RBI

# Some line handler parameters

All line handler parameters are described in the *Gline* manual.

#### **DSA** parameters

DSA can be used to connect to Bull GCOS systems that handle 3270 terminals, or to IBM systems that are available via the SNA gateway in Bull's front-end.

| Parameter | Value                              | Explanation                                                                                                    |
|-----------|------------------------------------|----------------------------------------------------------------------------------------------------|
| -LI       | DSA:GATEWAY                        | Use DSA (or DIWS if historical reasons).<br>Optionally connect via Ggate on GATEWAY.                                                                                  |
| -HM       | IBM/DPS7/<br>DPS8/CXI              | Use IBM for access via the DSA/SNA gateway in the Bull front-end.                                                                                                    |
| -LM       | log mode                           | The log mode name is an eight-character string that corresponds to an entry in the log mode table in the Datanet associated with the LU. The default value is T32782. |
| -DA       | Default<br>application             | Specifies the remote application mailbox for TSO, CICS, IMS, TDS, TP8                                                                                                 |
| -DX       | Default<br>extension               | Extension to the application mailbox. Used when connecting to Bull TP8.                                                                                               |
| -DN       | default node                       | Session control name of the host.                                                                                                    |
| -TM       |                                    | Terminal mode. Not needed for DSA connections to the Datanet SNA gateway.                                                                                             |
|           | IBM3270/<br>IBM3278/<br>IBM3279    | Used when connecting to Bull GCOS7 applications that handle 3270 in EBCDIC mode.                                                                                      |
|           | IBM3270A/<br>IBM3278A/<br>IBM3279A | Used when connecting to Bull GCOS8 applications that handle 3270 in ASCII mode.                                                                                       |

| Parameter | Value           | Explanation                                                                                                    |
|-----------|-----------------|----------------------------------------------------------------------------------------------------|
| -MN       | Mailbox<br>name | You can specify a unique mailbox name for<br>each active user; otherwise it is generated. If<br>there is special mapping between DSA<br>mailboxes and SNA LUs configured on the<br>front-end the mailbox name must conform. |

### TCP parameters

| Parameter | Value                                                                                                    | Explanation                                                                                                    |
|-----------|----------------------------------------------------------------------------------------------------|----------------------------------------------------------------------------------------------------|
| -LI       | TCP                                                                                                    | Use TCP/IP                                                                                                    |
| -AM       | TN3270<br>TN3270E                                                                                                    | For TCP/IP connections it tells the TCP/IP line module to use the Telnet/3270 protocol.                                                                                                    |
| -AP       | on/OFF                                                                                                    | Select the printer LU name associated with the LU name used by the screen (-LU)                                                                                                    |
| -НО       | hostname:port                                                                                                    | Numeric/symbolic IP-address, optional port                                                                                                    |
| -LU       | LUname                                                                                                    | The LUname is a symbolic name that can be<br>appended to the terminal mode parameter when<br>doing TN3270/TN3270E connections according<br>to RFC-1646. The TN3270 gateway uses this<br>LUname to map the connection to a specific LU<br>or a pool of LUs.                               |
| -TM       |                                                                                                    | Terminal mode                                                                                                    |
|           | IBM-3278-2<br>IBM-3278-3<br>IBM-3278-4<br>IBM-3278-5<br>IBM-3279-2<br>IBM-3279-3<br>IBM-3278-2-E<br>IBM-3278-3-E<br>IBM-3278-4-E<br>IBM-3278-5-E<br>IBM-3279-2-E<br>IBM-3279-3-E | When connecting to IBM hosts over TCP/IP,<br>the TN3270/TN3270E protocol negotiates the<br>terminal type using assigned numbers as<br>specified in RFC1340. They correspond to these<br>values for terminal mode. You must choose one<br>that is acceptable to the IBM TCP/IP front end. |

# Troubleshooting

If you experience any kind of problem when using an emulator or gateway to access your host application, the product trace file and/or the line handler trace file will provide useful documentation of the problem, for your own use, to the G&R distributor or to G&R if it turns out to be caused by an error in the product. See the appendix *Host Link Trace* for a full discussion of how to generate G&R/Host Links trace files.

### Product trace files

UNIX/Linux /usr/gar/debug/XXX/YYY.dbg

XXX = user name YYY = product identifier g32, g52, qsi, v78, pth

This traces details from internal processing. Enable it by adding -DBG to the start-up command or the cproduct>.cfg configuration file:

-USER -DBG ON

# Line handler trace files

UNIX/Linux /usr/gar/debug/XXX/YYY-gli.dbg

XXX = user name YYY = product identifier g32, g52, qsi, v78, pth

This traces details of line handler operation. Enable it by adding one or both of  $-D_$  and  $-S_$  to the start-up command or the cproduct>.cfg configuration file:

-LI ZZZ -S\_ -D\_ (ZZZ =line handler identification, i.e. DSA, DIWS, TCP or X25)

# When connecting through Ggate

| UNIX/Linux | /usr/gar/debug/ <b>ZZZZ</b> /gga <b>NN-PPPP.</b> dbg |
|------------|------------------------------------------------------|
| Windows    | C:\gar\debug\ <b>ZZZZ</b> \gga <b>NN-PPPP</b> .dbg   |

(ZZZZ = DSA node name, e.g. EN06 or PH13) (NN =Instance number, starting at 01) (PPPP =IP-address of the client system, running the emulator)

When any G&R or customer application based on GIAPI connects through Ggate to the host application, the line handler trace will be generated on the Ggate system, with the name and location showed in the table above. In this case the product start-up command or cproduct>.cfg file would look like this:

-LI YYY: PPPP -S\_ -D\_ (YYY =line handler identification, i.e. DSA or DIWS) (PPPP =IP-address of the system running Ggate)

52

# Appendix: Host Links Manuals

Below you find a complete list of all available Host Links manuals:

| Installation         |                                                                                      |
|----------------------|--------------------------------------------------------------------------------------|
| Host Links Servers   | Installation and Configuration on UNIX/Linux                                         |
| Host Links Emulators | Installation and Configuration on UNIX/Linux                                         |
| Host Links           | Installation and Configuration on Windows                                            |
| Line handling        |                                                                                      |
| Gline                | Line Handler and DSA/OSI Configuration                                               |
| Ggate                | Transparent Gateway                                                                  |
| Gproxy               | Network Manager & SNMP Proxy Agent                                                   |
| G&R SSL              | Using SSL for security in G&R products                                               |
| GIAPI                | Application Programming Interfaces                                                   |
| Gsftp                | Gateway between FTP and SFTP                                                         |
| Emulations           |                                                                                      |
| Gspool               | Network Printer Emulation                                                            |
| GUFT                 | Unified File Transfer                                                                |
| G3270                | Emulating IBM 3270 Terminals                                                         |
| G5250                | Emulating IBM 5250 Terminals                                                         |
| Pthru                | Gateway to the Bull Primary Network                                                  |
| Qsim                 | Emulating Questar DKU7107-7211 & VIP7700-7760                                        |
| V78sim               | Emulating VIP7801 & VIP7814                                                          |
| Gweb                 | Web Browser Front-end for DKU, VIP7700-7760, VIP7800, IBM3270 and IBM5250 Emulations |

# Appendix: Host Links DSA Utilities

The Gline package includes a set of Gline communication utilities. These are used when testing and debugging connection problems. The utilities are delivered as part of the Gline package and can be used without any additional configuration. The nodes to be tested must of course be configured in the dsa.cfg file.

#### Gconame

Lists the parameters generated from a given CONAME. The utility works for both CONAME and RESOURCE e.g.:

gconame tnviptm Checking 'dsa.cfg' for coname 'tnviptm' Coname: tnviptm, type TM, parameters: -DA misfld -S\_ -D\_ -CODE 0000 -CODE 1000 -CODE 1000 -CODE 1800 -TEXT Remote SCID?: -CODE 4700 -TEXT Remote application?: -CODE 1400 -CODE 1600 -TEXT Password?:

#### Gerror

Shows the text message associated with a DSA reason code. Only the most common codes are supported i.e. the ones related to network, transport and session communication layers. Errors generated by the OSI-stack on the Host Links platform are not covered by this utility; please refer to the documentation from the vendor of the stack e.g.:

```
gerror 0109
Reporting component: Session control (01) 0109, Dialog
protocol error or negotiation failed (wrong logical record).
```

For a detailed description of all reason codes, please consult the Bull manual *OSI/DSA Network System Messages and Return codes* (39A2 26DM).

#### Glnode

List and verify the communications parameters of the local node e.g.:

```
glnode
Local node name : GRDL
Local session control id : GRDL
DSA200 address (area:tsm): 54:60 (36:3C)
```

#### Gmacfix

When you connect to FCP cards on Bull mainframes via an Ethernet port on the LAN-Extender the mainframe address is given in Ethernet (LLC) format. If you connect to an FDDI adapter you must convert the MAC address to SMT. e.g.:

```
gmacfix 080038000fab
MAC address 080038000fab = 10001c00f0d5
```

#### Gping

Connects to a remote system using the Gline parameters set on the command line. If successful it returns 'connected to application', otherwise it shows the error code returned e.g.:

gping -li dsa -dn b7dl -da iof -du jim -pw mydogsname Gping - \$\$DSA: Connected to application

#### Grnode

Return the parameters (in dsa.cfg) and the state of a remote node e.g.:

```
grnode b6dl
Checking `dsa.cfg' for node `b6dl'
Session control id : B6DL
DSA200 address (area:tsm) : 1:5 (1:5)
Inactivity interval : 0
Route 0
Load balance percentage : 0
TP class : 2
TP expedited : 0
TPDU size : 0
Network address : 130405
```

#### Gtrace

Same as gping but writes the DSA communication trace on the user's terminal (applicable to UNIX versions) e.g.:

```
gtrace -li dsa -dn ln40 -da snm151
D6:Application event @ 14:17:17.6003. tokenitem = 00
D6:Application event @ 14:17:17.6082. tokenitem = 00
D6:Connect request called, node = LN40
D6:OurBufferSizes. ApplMaxXmit = 511, ApplMaxRecv = 500
Rec:4000 0002 s:2
Rec:506B 0010 s:16
etc etc
Gtrace - line trace ending.
Gtrace - $$DSA: Connected to application.
```

#### Gtsupd

Update the state of a transport route. Transport routes can be set automatically in a disabled state if a backup route is configured. When such a state change occurs the route will be set back to the enabled state after a configurable timer has expired. The default is 15 minutes. You can reset the state of such a route with gtsupd ts-name enbl/used/down/locked e.g.:

```
gtsupd gars_rfc enbl
TS-entry `gars_rfc', new state = enbl
```

# Appendix: Host Links Trace

If you experience any kind of problem when using a Host Links application, the application trace file and/or the line handler trace file will provide useful documentation of the problem.

# Trace activation

The Host Links products automatically create sub-directories in the debug directory when debug is activated: at product level using the -dbg parameter, or at line level using the  $-d_or -s_p$  parameters to the line module.

| Windows<br>server | gspool -id gsl -dbg -ps \\SERVER\LEXMARK<br>-li dsa -da tptst -d_ on |
|-------------------|----------------------------------------------------------------------|
| UNIX<br>Linux     | gspool -id gs1 -dbg-pc lp -li dsa                                    |
|                   | -da tptst -d_ on                                                     |

Most G&R products include a facility for setting product or line parameters dynamically. It is therefore generally possible to turn on debug or trace without modifying the command line or configuration of a production system.

# Trace types

All Host Links products accept a parameter -dbg, which starts an application level trace of internal events. This is useful when investigating malfunctions or looking closely at product behaviour.

All Gline line handlers accept a parameter  $-d_{-}$  to turn on a data trace. It records data and enclosure level being exchanged with the line handler. It is useful when documenting product malfunction e.g. an emulation error, because it records exactly what the host sends and what the G&R application replies. It can be used to simulate a customer situation, reproduce a problem and to verify that a correction fixes the documented problem.

All Gline line handlers accept a parameter  $-s_{-}$  to turn on a session trace. It records the raw data being exchanged between the line module and the underlying transport layer (e.g. OSI Transport, or TCP socket), as well as internal events and protocol states. It is useful when investigating protocol failures such as unsuccessful connect attempts or abnormal disconnections.

### Structure

The Host Links file structure includes a debug directory to collect the trace and debug files in one location where the permissions can be adjusted as required for security. By default only the Host Links administrator can access the directory. The debug directory is created by the initialization procedure and located (by default) in:

| Windows<br>server | \gar\debug     |
|-------------------|----------------|
| UNIX<br>Linux     | /usr/gar/debug |

If the application is a client type of application, a debug sub-directory with the same name as the user (UNIX username or PC login name) is created and all debug files are located there. This includes the line level trace except in the special case where the client application connects via Ggate and the line level trace is written on the Ggate system using the Ggate DSA node name as a debug sub-directory.

If the application is a server type of application, then a sub-directory will be created using the DSA node name on behalf of which the server application is executing. If the server does not use DSA the default local session control name is still used if there is a dsa.cfg file. If there is no dsa.cfg file then the system's UNIX or Windows communications node name is used. You can find this name using the command uname -n on UNIX systems, or the Network section of the control panel on Windows systems. This covers situations where several instances of a server are executing on the same system and accepting incoming calls to different DSA node names, or where several Host Links systems using the same server product share a file system.

# Tracing Ggate

When Glink, a Host Links client or a customer application based on GlAPI connects through Ggate to the application, the line handler trace is generated on the Ggate system, with the name and location shown in the table:

| Windows | \gar\debug\NODE\gga <b>NN-PPPP</b> .dbg     |
|---------|---------------------------------------------|
| server  |                                             |
| UNIX    | /usr/gar/debug/NODE/gga <b>NN-PPPP.</b> dbg |
| Linux   |                                             |

NODE is the local DSA node name used by the Ggate system.

The trace file name consists of the prefix ggaNN- followed by the IP-address of the client, suffixed by .dbg for a terminal session or -dbp for a printer session. The following is a trace file name for Ggate session sequence number 5 executing on Host Links system GRDL initiated from a Glink client on IP-address jim.gar.no:

gga05-jim.gar.no.dbg

This file, and possibly also a Glink debug file and a Glink communication trace file activated by the /J command line parameter will be needed by the support engineer investigating any problem.

To enable a line handler trace through Ggate the product's start-up command or configuration file would look like this:

-LI YYY:ZZZZ -S\_ -D\_

(*YYY* = *line handler identification, i.e. DSA or DIWS*) (ZZZZ =IP-address of the system running Ggate)

# Examples - G&R products

Examples of directory and file names in the debug structure are:

| /usr/gar/debug/jim | Debug directory for user 'jin | n'   |
|--------------------|-------------------------------|------|
| qsm.dbg            | Qsim emulator debug file      | -dbg |

| qsm-gli.dbg                                                                                                    | Qsim host line trace                                                                                                    | -li dsa -s_                                                                    |
|----------------------------------------------------------------------------------------------------|----------------------------------------------------------------------------------------------------|--------------------------------------------------------------------------------|
| pth-glit.dbg                                                                                                    | Pthru terminal line trace                                                                                                    | -term -s_                                                                      |
| pth-glih.dbg                                                                                                    | Pthru -host line trace                                                                                                    | -li dsa -s_                                                                    |
| g32.dbg                                                                                                    | G3270 emulator debug file                                                                                                    | -dbg                                                                           |
| g32-gli.dbg                                                                                                    | G3270 host line trace                                                                                                    | -s_                                                                            |
| /usr/gar/debug/mike                                                                                                    | Debug directory for user 'mi                                                                                                    | ke'                                                                            |
| v78.dbg                                                                                                    | V78sim emulator debug file                                                                                                    | -dbg                                                                           |
| v78-gli.dbg                                                                                                    | V78sim host line trace                                                                                                    | -li dsa -s_                                                                    |
| guf.dbg                                                                                                    | GUFT client debug file                                                                                                    | -dbg                                                                           |
| guf-gli.dbg                                                                                                    | GUFT client host line trace                                                                                                    | -li dsa -s_                                                                    |
| /usr/gar/debug/en01                                                                                                    | Debug directory for node 'en01'                                                                                                    |                                                                                |
| guf.def                                                                                                    | GUFT server debug file                                                                                                    | -dbg                                                                           |
| guf-gli.def                                                                                                    | GUFT server host line trace                                                                                                    | -li dsa -s_                                                                    |
| gli-gli.dsa                                                                                                    | DSA listener host line trace                                                                                                    | -s_                                                                            |
|                                                                                                    |                                                                                                    |                                                                                |
| gli-gli.diw                                                                                                    | DIWS listener host line trace                                                                                                    | -s_                                                                            |
| gli-gli.diw<br>gsp.def                                                                                                    | DIWS listener host line trace<br>Gspool (default -id) debug<br>file                                                                                                    | -s_<br>-dbg                                                                    |
| gli-gli.diw<br>gsp.def<br>gsp-gli.def                                                                                                    | DIWS listener host line trace<br>Gspool (default -id) debug<br>file<br>Gspool (default -id) host<br>trace                                                                                                    | -s_<br>-dbg<br>-li dsa -s_                                                     |
| gli-gli.diw<br>gsp.def<br>gsp-gli.def<br>gga01-mike.gar.no.dbg                                                                              | DIWS listener host line trace<br>Gspool (default -id) debug<br>file<br>Gspool (default -id) host<br>trace<br>Ggate line trace, first Glink                                                                                                    | -s_<br>-dbg<br>-li dsa -s_<br>-s_                                              |
| gli-gli.diw<br>gsp.def<br>gsp-gli.def<br>gga01-mike.gar.no.dbg<br>gga02-mike.gar.no.dbg                                                     | DIWS listener host line trace<br>Gspool (default -id) debug<br>file<br>Gspool (default -id) host<br>trace<br>Ggate line trace, first Glink<br>Ggate line trace second<br>Glink                                                                                                    | -s_<br>-dbg<br>-li dsa -s_<br>-s_<br>-s_                                       |
| <pre>gli-gli.diw gsp.def gsp-gli.def gga01-mike.gar.no.dbg gga02-mike.gar.no.dbg /usr/gar/debug/en02</pre>                                  | DIWS listener host line trace<br>Gspool (default -id) debug<br>file<br>Gspool (default -id) host<br>trace<br>Ggate line trace, first Glink<br>Ggate line trace second<br>Glink<br><b>Debug directory for node 'en</b>                                                                                                    | -s_<br>-dbg<br>-li dsa -s_<br>-s_<br>-s_<br>002'                               |
| <pre>gli-gli.diw gsp.def gsp-gli.def gga01-mike.gar.no.dbg gga02-mike.gar.no.dbg /usr/gar/debug/en02 gsp.abc</pre>                          | DIWS listener host line trace<br>Gspool (default -id) debug<br>file<br>Gspool (default -id) host<br>trace<br>Ggate line trace, first Glink<br>Ggate line trace second<br>Glink<br><b>Debug directory for node 'en</b><br>Gspool (-id abc) debug<br>file                                                                   | -s_<br>-dbg<br>-li dsa -s_<br>-s_<br>-s_<br>002'<br>-dbg                       |
| <pre>gli-gli.diw gsp.def gsp-gli.def gga01-mike.gar.no.dbg gga02-mike.gar.no.dbg /usr/gar/debug/en02 gsp.abc gsp-gli.abc</pre>              | DIWS listener host line trace<br>Gspool (default -id) debug<br>file<br>Gspool (default -id) host<br>trace<br>Ggate line trace, first Glink<br>Ggate line trace second<br>Glink<br><b>Debug directory for node 'en</b><br>Gspool (-id abc) debug<br>file<br>Gspool (-id abc) host<br>trace                                 | -s_<br>-dbg<br>-li dsa -s_<br>-s_<br>-s_<br>002'<br>-dbg<br>-li dsa -s_        |
| <pre>gli-gli.diw gsp.def gsp-gli.def gga01-mike.gar.no.dbg gga02-mike.gar.no.dbg /usr/gar/debug/en02 gsp.abc gsp-gli.abc gspc-gli.def</pre> | DIWS listener host line trace<br>Gspool (default -id) debug<br>file<br>Gspool (default -id) host<br>trace<br>Ggate line trace, first Glink<br>Ggate line trace second<br>Glink<br><b>Debug directory for node 'en</b><br>Gspool (-id abc) debug<br>file<br>Gspool (-id abc) host<br>trace<br>Gspool DPF8 command<br>trace | -s_<br>-dbg<br>-li dsa -s_<br>-s_<br>-s_<br>-dbg<br>-li dsa -s_<br>-li tcp -s_ |

| gsp00     | Gspool started on demand debug | -dbg        |
|-----------|--------------------------------|-------------|
| gsp-gli00 | Gspool started on demand trace | -li dsa -s_ |

# CPI-C and Gweb trace files

Gweb uses the CPI-C libraries so the Gweb debug structure is exactly the same as for CPI-C, except that Gweb inserts its own product identifier into the file name structure. CPI-C applications use the 'client' style of debug and create a debug directory with the UNIX username or PC login name used by the process that started them.

The application level debug (-dbg) and line trace  $(-s_ and -d_)$  are set in the cpic.cfg file. The line trace goes to the debug directory, with the name built up as follows:

| product_id | Value     | Comment                            |
|------------|-----------|------------------------------------|
|            | cpi       | CPI-C API                          |
|            | срЗ       | CPI-C 3270                         |
|            | cp7       | CPI-C 7800                         |
|            | cpd       | CPI-C DKU                          |
|            | gw3       | Gweb3270                           |
|            | gw7       | Gweb7800                           |
|            | gwd       | Gwebdku                            |
| session_id | (nn)      | If multi-session application, 1-63 |
| process_id | n (n n n) | Varies by platform                 |
| debug_type | dgb       | Application level debug            |
|            | gli       | Line trace                         |

<product\_id><session\_id>-<process\_id>.<debug\_type>

Example:

| \gar\debug\system |                            | debug directory for user "system" |             |
|-------------------|----------------------------|-----------------------------------|-------------|
| cpi-16.dbg        | CPI-C single session debug |                                   | -dbg        |
| cpi-16.gli        | CPI-C single               | e session line trace              | -li dsa -s_ |
| cpi2-123.dbg      | CPI-C session<br>debug     | on 2 application                  | -dbg        |
| gw7-20172.gli     | Gweb7800 h                 | ost line trace                    | -li dsa -s_ |

# Appendix: Error codes

## **OSI/DSA error codes**

Below is a list of OSI/DSA error codes and the corresponding description. These are the same descriptions that the G&R/Gerror utility will display when given the DSA code as a parameter.

| code | Description                                                            |
|------|------------------------------------------------------------------------|
|      |                                                                        |
| 00xx | General Errors                                                         |
| 0001 | Open Failure in LC - Reject for unknown reason                         |
| 0002 | Open Failure in LC - Acceptor customer node inoperable                 |
| 0003 | Open Failure in LC - Acceptor customer node saturated.                 |
| 0004 | Open Failure in LC - Acceptor mailbox unknown.                         |
| 0005 | Open Failure in LC - Acceptor mailbox inoperable.                      |
| 0006 | Open Failure in LC - Acceptor mailbox saturated.                       |
| 0007 | Open Failure in LC - Acceptor application program saturated            |
| 0008 | Connection refused. Transport protocol error or negotiation failed.    |
| 0009 | Open Failure in LC - Dialog protocol error or negotiation failed       |
| 000A | Open Failure in LC - Presentation protocol error or negotiation failed |
| 000B | Open Failure in LC / Connection refused lack of system resources       |
| 000C | Open Failure in LC / Connection refused from GCOS7 duplicate           |
|      | user                                                                   |
| 000D | Open Failure in LC, Duplicate implicit LID / Q class not started       |
| 000E | Open Failure in LC, Duplicate GRTS Id / lack of memory resources       |
| 000F | Open Failure in LC, No Logical line declared for DACQ / 7              |
|      | connection refused                                                     |
| 0010 | Open Failure in LC, GCOS 8 GW Missing translation / Incorrect          |
|      | device length in ILCRL.                                                |
| 0011 | Open Failure in LC, DAC connection not initialized / Too many jobs     |
|      | executing                                                              |
| 0012 | Open Failure in LC, No binary transfer / impossible to start the IOF   |
|      | job                                                                    |
| 0013 | Open Failure in LC, connection is not negotiated in FD mode /          |
|      | impossible to start the IOF job                                        |

| 0014 | Disconnection - Timeout resulting from absence of traffic.        |
|------|-------------------------------------------------------------------|
| 0016 | Option missing for an RBF mailbox.                                |
| 0017 | Connection refused - Incorrect access right for MB.               |
| 0018 | Connection refused - Incorrect access rights for the application. |
| 0019 | Connection refused - Unknown pre-negotiated message path          |
| 001A | Connection refused - Security validation failed.                  |
| 001B | Connection refused - Unknown acceptor mailbox extension.          |
| 001C | Connection refused - Inoperable acceptor mailbox extension.       |
| 001D | Connection refused - Invalid Message group number.                |
| 001F | Disconnection - no more memory space.                             |
| 0020 | Connection refused - Unknown node.                                |
| 0021 | Connection refused - inaccessible node or Host down.              |
| 0022 | Connection refused - saturated site.                              |
| 0023 | Connection refused - inoperable mailbox.                          |
| 0024 | (X.25) Packet too long. Problem with packet size. / Connection    |
|      | block already used.                                               |
| 0030 | Syntax Error - option not known (received on close VC).           |
| 0031 | (X.25) No response to call request packet - timer expired.        |
| 0033 | (X.25) Timer expired for reset or clear indication.               |
| 0039 | Disconnection - transport protocol error (MUX).                   |
| 003C | Presentation Control Protocol Error                               |
| 003E | The application has not the turn                                  |
| 003F | Message group closed                                              |
| 0040 | (X.25) Facility code not allowed. / Connection refused - unknown  |
|      | node                                                              |
| 0041 | Connection refused - path not available.                          |
| 0042 | Connection refused - Duplicate USER ID / Facility parameter not   |
|      | allowed                                                           |
| 0044 | (X.25) Invalid calling address.                                   |
| 0045 | (X.25) Invalid facility length.                                   |
| 0047 | (X.25) No logical channel available.                              |
| 004F | DNSC: (X.25) Invalid call packet length.                          |
| 0050 | Normal disconnection (GCOS3/8)                                    |
| 0051 | Error or Event on LC initiated by GW                              |
| 0052 | Error or Event on LC initiated by GW.                             |
| 0053 | Error or Event on LC initiated by GW. TCall                       |
| 0054 | Error or Event on LC initiated by GW. DIA in LOCK State           |
| 0055 | Error or Event on LC initiated by GW. DIA error                   |
| 0056 | Error or Event on LC initiated by GW. GW has no known             |
|      | explanation.                                                      |
| 0057 | Error or Event on LC initiated by GW. Reject mailbox permanent    |
| 0058 | Error or Event on LC initiated by GW. No more input lines in         |  |  |
|------|----------------------------------------------------------------------|--|--|
|      | DACQ                                                                 |  |  |
| 0059 | Time-out on GCOS 3/8 gateway.                                        |  |  |
| 005A | Error or Event on LC initiated by GW. Disconnect from terminal       |  |  |
|      | without reason                                                       |  |  |
| 005B | Error or Event on LC initiated by GW. Wrong letter or wrong record   |  |  |
| 005C | Error or Event on LC initiated by GW. Forbidden letter received      |  |  |
| 005D | Error or Event on LC initiated by GW. Forbidden letter received      |  |  |
| 005E | Error or Event on LC initiated by GW. No buffer for secondary letter |  |  |
| 005F | Error or Event on LC initiated by GW. No buffer for fragmented       |  |  |
|      | letter                                                               |  |  |
| 0060 | Error or Event on LC initiated by GW. Disconnect on end of phase     |  |  |
|      | record                                                               |  |  |
| 0061 | Error or event on LC initiated by GW. No buffer for control letter.  |  |  |
| 0062 | Error or event on LC initiated by GW. Mailbox in closing phase       |  |  |
| 0064 | Error or event on LC initiated by GW. Flow control error.            |  |  |
| 0065 | Error or event on LC initiated by GW. CH locked by operator.         |  |  |
| 0066 | Error or event on LC initiated by GW. Disconnect with a normal       |  |  |
|      | TMG F2 exchange.                                                     |  |  |
| 0067 | Error or event on LC initiated by GW. Teletel rerouting error from   |  |  |
|      | DACQ                                                                 |  |  |
| 0068 | Error or event on LC initiated by GW. Teletel routing error from     |  |  |
|      | DACQ                                                                 |  |  |
| 0069 | Error or event on LC initiated by GW. Teletel rerouting error from   |  |  |
|      | ТМ                                                                   |  |  |
| 006A | Error or event on LC initiated by GW. Teletel rerouting error from   |  |  |
|      | TM                                                                   |  |  |
| 006B | Syntax error - text too long.                                        |  |  |
| 006C | Syntax error - illegal object in a GA command.                       |  |  |
| 006D | Syntax error - unknown node Id.                                      |  |  |
| 0078 | Syntax error - illegal command for this object.                      |  |  |
| 0079 | Syntax error - illegal date.                                         |  |  |
| 007F | (X.25) No route available for X.25 switching.                        |  |  |
| 0081 | No more network routes available for switching.                      |  |  |
| 0082 | (X.25) Hop count reached for X.25 switching.                         |  |  |
| 0083 | (X.25) Flow control negotiation error.                               |  |  |
| 0085 | (X.25) Frame level disconnection.                                    |  |  |
| 0086 | (X.25) Frame level connection.                                       |  |  |
| 0087 | (X.25) Frame level reset.                                            |  |  |
| 0090 | Frame level not set.                                                 |  |  |
| 0092 | (X.25) X.25 Echo service in use.                                     |  |  |
| 0093 | (X.25) Incorrect password for PAD connection.                        |  |  |

| 0094 | (X.25) No more PAD connections allowed.                                                                                                    |  |
|------|----------------------------------------------------------------------------------------------------|--|
| 0096 | (X.25) TS SX25 or NU X25 objects locked.                                                                                                    |  |
| 009C | (X.25) Invalid packet header. X.25 protocol error.                                                                                                    |  |
| 009D | (X.25) Incompatible header. X.25 protocol error.                                                                                                    |  |
| 009E | (X.25) Logical Channel Number too high.                                                                                                    |  |
| 009F | (X.25) Incorrect packet type.                                                                                                    |  |
| 00B2 | Use of invalid password through PAD                                                                                                    |  |
| 00B6 | Unknown mailbox selection for PAD connection using the PAD                                                                                                    |  |
|      | password                                                                                                    |  |
| 00C0 | (X.25) Normal disconnection.                                                                                                    |  |
| 00D7 | (X.25) TS image (of type DSA or DIWS) in LOCK state.                                                                                                    |  |
| 00DE | (X.25) NS RMT or NR SW in LOCK state.                                                                                                    |  |
| 00E1 | Connection refused. Mailbox is not in ENBL state.                                                                                                    |  |
| 00E6 | QOS not available permanently.                                                                                                    |  |
| 01xx | Session Control                                                                                                    |  |
| 0100 | Logical connection accepted or normal termination                                                                                                    |  |
| 0101 | Rejection for unknown reason or abnormal termination                                                                                                    |  |
| 0102 | Acceptor node inoperable                                                                                                    |  |
| 0102 | Acceptor node saturated When a node has no available recourses                                                                                                    |  |
| 0103 | Acceptor mailhoy unknown                                                                                                    |  |
| 0105 | Acceptor mailbox inoperable                                                                                                    |  |
| 0105 | DNS: Acceptor mailbox saturated                                                                                                    |  |
| 0103 | DNS: Acceptor application program saturated                                                                                                    |  |
| 0108 | Transport protocol error or negotiation failed (DSA 200 only).                                                                                                    |  |
| 0100 | Dialog protocol error or negotiation failed (Wrong logical record)                                                                                                    |  |
| 010A | Time-out on session initiation / unknown LID                                                                                                    |  |
| 010B | Acceptor mailbox extension unknown                                                                                                    |  |
| 010C | Acceptor mailbox extension inoperable.                                                                                                    |  |
| 010D | Invalid Session Number.                                                                                                    |  |
| 010E | Unknown node.                                                                                                    |  |
| 010F | System error System generation error or insufficient memory space                                                                                                    |  |
| 0110 | Application abnormal termination. Subsequent to an abnormal                                                                                                    |  |
| 0110 | occurrence in the dialogue                                                                                                    |  |
| 0111 | Normal terminate rejected.                                                                                                    |  |
| 0112 | Protocol not supported.                                                                                                    |  |
| 0113 | Session control service purged by user.                                                                                                    |  |
| 0115 | Disconnection Time-out on message group initiation.                                                                                                    |  |
| 0117 | Incorrect Access Right for MB                                                                                                    |  |
| 0118 | Incorrect Access Right for the Application                                                                                                    |  |
| 0119 | Pre-negotiated Message Path Descriptor unknown                                                                                                    |  |
| V    | T THE INSTITUTION AND A SOLUTION AND AND A SOLUTION AND AND AND AND AND AND AND AND AND AN |  |
| 011A | Security validation failed                                                                                                    |  |

| 011F | Not enough memory space available.                                    |  |  |
|------|-----------------------------------------------------------------------|--|--|
| 0120 | Node unknown.                                                         |  |  |
| 0121 | The channel object (CH) is in LOCK state                              |  |  |
| 0122 | Saturation - no plug available                                        |  |  |
| 0123 | Object status = LOCK                                                  |  |  |
| 0124 | Connection block (TSCNX) already used                                 |  |  |
| 0125 | Disconnection already running                                         |  |  |
| 0126 | The connection block (TSCNX) is disconnected (or not connected)       |  |  |
| 0127 | Change Credit value < 0                                               |  |  |
| 0128 | Ineffective Change Credit ( $delta = 0$ )                             |  |  |
| 0129 | No more deferred letters                                              |  |  |
| 012B | "Reinitialization" Request                                            |  |  |
| 012C | "Reinitialization" in progress                                        |  |  |
| 012D | "Reinitialization" in progress, letters are dropped                   |  |  |
| 012E | Close virtual circuit. Either no mapping exists between PA/NR or      |  |  |
|      | CL and VC/NS                                                          |  |  |
| 012F | Null connection object index.                                         |  |  |
| 0130 | Undefined function at Sysgen time.                                    |  |  |
| 0131 | Letter too large with respect to the negotiated size.                 |  |  |
| 0132 | The received letter is longer than the size which was                 |  |  |
| 0133 | Disconnection of the session control user                             |  |  |
| 0134 | Interface error on EOR (End-Of-Record) processing.                    |  |  |
| 013C | Presentation control protocol error.                                  |  |  |
| 013E | You do not have the turn.                                             |  |  |
| 013F | Message group closed.                                                 |  |  |
| 0140 | Session is closed.                                                    |  |  |
| 0151 | Request refused, no system buffers available.                         |  |  |
| 0152 | Incorrect addressing record.                                          |  |  |
| 0153 | No presentation record in the ILCAL or ILCRL                          |  |  |
| 0154 | Negotiation failed on session mode                                    |  |  |
| 0156 | Negotiation failed on resynchronization.                              |  |  |
| 0157 | Negotiation failed on END to END ACK                                  |  |  |
| 0158 | No presentation record in the connection letter                       |  |  |
| 0159 | Negotiation failed on session mode                                    |  |  |
| 015A | Negotiation failed on letter size (in the Logical Connection record). |  |  |
| 015B | Negotiation failed on resynchronization (in the Logical Connection    |  |  |
|      | record).                                                              |  |  |
| 015C | Negotiation failed on end-to-end ACK (Logical Connection record).     |  |  |
| 015D | No support of the "letter" interface because Multirecord is not       |  |  |
|      | negotiated.                                                           |  |  |
| 0160 | Incorrect TSPACNX table.                                              |  |  |
| 0161 | Protocol error on letter reception.                                   |  |  |

| 0162 | Negotiation failure                                      |  |
|------|----------------------------------------------------------|--|
| 0163 | Record header length error.                              |  |
| 0164 | Protocol error                                           |  |
| 0165 | Protocol error reception of control letter.              |  |
| 0166 | Type or length error on interrupt letter.                |  |
| 0167 | Protocol error on reception of data letter.              |  |
| 0168 | Dialog protocol error.                                   |  |
| 0169 | Unknown event.                                           |  |
| 016A | Protocol error on data transfer.                         |  |
| 016B | Invalid status for a disconnection request.              |  |
| 016C | Invalid status for a recover                             |  |
| 016D | Invalid status for a suspend/resume request.             |  |
| 016E | Negotiation failure.                                     |  |
| 016F | Unknown command.                                         |  |
| 0170 | Error in presentation protocol                           |  |
| 0171 | Letter header length error in                            |  |
| 0172 | ILCAL is not DSA 200 protocol.                           |  |
| 0173 | Error in session record.                                 |  |
| 0174 | Normal disconnection, without complementary reason code. |  |
| 0175 | Letter is not in ASCII or EBCD.                          |  |
| 0176 | Connection protocol letter header                        |  |
| 0177 | Letter header protocol error.                            |  |
| 0178 | Record header protocol error.                            |  |
| 0179 | Record header length error.                              |  |
| 017A | Mbx record header length error.                          |  |
| 017B | Error on buffer transfer.                                |  |
| 017C | DSA 200 record header protocol                           |  |
| 017D | DSA 300 record header protocol                           |  |
| 017E | Unsupported connection options.                          |  |
| 017F | Character error in ASCII string.                         |  |
| 0180 | No segmented record size.                                |  |
| 0181 | Invalid mailbox object index.                            |  |
| 0182 | Mapping error for a remote connection.                   |  |
| 0190 | No more buffers.                                         |  |
| 0191 | Byte count is greater than GP.                           |  |
| 0192 | Byte count is greater than GP.                           |  |
| 0193 | Byte count is greater than GP.                           |  |
| 0194 | Byte count is greater than GP.                           |  |
| 0195 | Byte count is greater than GP.                           |  |
| 0196 | Byte count is greater than GP.                           |  |
| 0197 | Byte count is greater than GP.                           |  |
| 0198 | No more buffers.                                         |  |

| 0199 | Byte count is greater than GP.                                                 |  |  |
|------|--------------------------------------------------------------------------------|--|--|
| 019A | Byte count is greater than GP.                                                 |  |  |
| 019B | Byte count is greater than GP.                                                 |  |  |
| 019C | Byte count is greater than GP.                                                 |  |  |
| 019D | Byte count is greater than GP.                                                 |  |  |
| 019E | Byte count is greater than GP.                                                 |  |  |
| 019F | Byte count is greater than GP.                                                 |  |  |
| 01A0 | Invalid transfer state.                                                        |  |  |
| 01A1 | Suspend protocol running.                                                      |  |  |
| 01A2 | Suspend protocol running.                                                      |  |  |
| 01A3 | Recover protocol running.                                                      |  |  |
| 01A4 | Forbidden function in write request. (\$WRITE)                                 |  |  |
| 01A5 | Conflicting parameters for segmented record. (SWBREC)                          |  |  |
| 01A6 | Protocol conflict - suspend/recover.                                           |  |  |
| 01A7 | Protocol not supported - letter/end-to-end ACK. (SWBLET)                       |  |  |
| 01A8 | Multi-record letter in progress.                                               |  |  |
| 01A9 | Interrupt request forbidden.                                                   |  |  |
| 01AA | Send control record request forbidden. (SCTROL)                                |  |  |
| 01AB | Forbidden for TWA session - turn is here. (SREAD)                              |  |  |
| 01AC | Termination forbidden - suspend or recover in progress. (STERM)                |  |  |
| 01C0 | No space available for downstream connection request. (SMECNX)                 |  |  |
| 01C1 | No space available for upstream connection request. (SMUCNX)                   |  |  |
| 01C2 | No space available for upstream SCF connection. (SMRCNX)                       |  |  |
| 01C3 | No space available for session context. (\$SCTX)                               |  |  |
| 01E0 | Enclosure or data length error for a write request. (\$WRITE)                  |  |  |
| 01E1 | Enclosure or data length error for a write segment record request.<br>(SWBREC) |  |  |
| 01E2 | Enclosure error for 'give turn' request. (SGVTRN)                              |  |  |
| 01E3 | Interrupt request is not demand turn, attention/data attention, or             |  |  |
|      | purge record.                                                                  |  |  |
| 01E4 | Input status for a send control letter is not permitted.                       |  |  |
| 01E8 | Write request without turn.                                                    |  |  |
| 01E9 | Write segmented record request without turn.                                   |  |  |
| 01EA | Write segmented letter request without turn.                                   |  |  |
| 01EB | Send control letter request without turn.                                      |  |  |
| 01EC | Disconnection request without turn.                                            |  |  |
| 02xx | Presentation Control                                                           |  |  |
| 0201 | Protocol level not supported                                                   |  |  |
| 0202 | Application designation protocol error.                                        |  |  |
| 0203 | Character encoding error. TM cannot support the proposed encoding.             |  |  |
| 0204 | Character set error. TM cannot support the proposed character set.             |  |  |

| 0205        | Character subset error. TM cannot support the proposed character   |  |  |
|-------------|--------------------------------------------------------------------|--|--|
|             | subset.                                                            |  |  |
| 0206        | Incorrect record encoding.                                         |  |  |
| 0207        | Incorrect parameter encoding.                                      |  |  |
| 0230        | Data presentation control error. The presentation control proposed |  |  |
|             | for this session cannot be used                                    |  |  |
| 0231        | Device type is incompatible with the configuration.                |  |  |
| 0232        | TM control protocol is incorrect.                                  |  |  |
| 0233        | Device-sharing attributes are invalid.                             |  |  |
| 0234        | Initiator or acceptor configuration is not correct.                |  |  |
| 0235        | Logical device index error.                                        |  |  |
| 0236        | Number of logical devices is incompatible with the configuration.  |  |  |
| 0237        | TM protocol record not supported.                                  |  |  |
| <b>03xx</b> | Terminal Management                                                |  |  |
| 0300        | Sysgen error WARNING. There is no mapped object; some objects      |  |  |
|             | will be spare.                                                     |  |  |
| 0301        | Operator requested session abort or logged.                        |  |  |
| 0302        | Idle time run out after secondary network failure.                 |  |  |
| 0303        | Idle time run out for no traffic.                                  |  |  |
| 0304        | Form not found.                                                    |  |  |
| 0305        | Operator requested suspension.                                     |  |  |
| 0306        | Destructive attention send on the session.                         |  |  |
| 0307        | Unknown TX addressed in this session. TM is unable to a the        |  |  |
|             | session.                                                           |  |  |
| 030A        | Protocol error. A record was received which did not comply with    |  |  |
|             | current standards                                                  |  |  |
| 0310        | Insufficient resources. The receiver cannot act on the request     |  |  |
|             | because of a temporary                                             |  |  |
| 031E        | Incorrect value for Retry or Wait parameters on UP LL command.     |  |  |
| 0320        | Function not supported.                                            |  |  |
| 0321        | Parameter error. This can result                                   |  |  |
| 0322        | Resource not available. The                                        |  |  |
| 0323        | Intervention required (on principal device).                       |  |  |
| 0324        | Request not executable.                                            |  |  |
| 0325        | EOI required.                                                      |  |  |
| 0326        | Presentation space altered, request executed.                      |  |  |
| 0327        | Presentation space altered, request not executed.                  |  |  |
| 0328        | Presentation space integrity lost.                                 |  |  |
| 0329        | Device busy. The device is busy and cannot execute the request.    |  |  |
| 032A        | Device disconnected.                                               |  |  |
| 032B        | Resource not configured.                                           |  |  |
| 032C        | Symbol set not loaded.                                             |  |  |

| 032D | Read partition state error.                                       |  |  |
|------|-------------------------------------------------------------------|--|--|
| 032E | Page overflow.                                                    |  |  |
| 0330 | Subsidiary device temporarily not available.                      |  |  |
| 0331 | Intervention required at subsidiary device.                       |  |  |
| 0332 | Request not executable because of subsidiary device.              |  |  |
| 0340 | TM cannot accept a new connection.                                |  |  |
| 0341 | Object status incorrect.                                          |  |  |
| 0342 | The TM configuration is not correct.                              |  |  |
| 0343 | Unknown TX addressed on this session.                             |  |  |
| 0344 | Data presentation protocol error.                                 |  |  |
| 0345 | Device type is incompatible with the configuration, or is not     |  |  |
|      | supported.                                                        |  |  |
| 0346 | TM control protocol incorrect.                                    |  |  |
| 0347 | Device shareability attributes are invalid.                       |  |  |
| 0348 | Initiator or acceptor configuration is not correct.               |  |  |
| 0349 | Logical device index error.                                       |  |  |
| 034A | Number of logical devices incompatible with the configuration.    |  |  |
| 0350 | Disconnection of TM after reinitialization of the network.        |  |  |
| 0360 | File not found. (Welcome and Broadcast Messages)                  |  |  |
| 0361 | Site not found. (Welcome and Broadcast Messages)                  |  |  |
| 0362 | NASF error. (Welcome and Broadcast Messages)                      |  |  |
| 0370 | No-session timeout. Device disconnected.                          |  |  |
| 0371 | No-input timeout. Device disconnected.                            |  |  |
| 0372 | No-output timeout. Device disconnected.                           |  |  |
| 0373 | Timeout due to no backup session being initiated.                 |  |  |
| 0374 | Timeout due to no backup session being established.               |  |  |
| 0375 | Connection refused because of late activation of back up session. |  |  |
| 0376 | Disconnection of current session to switch to backup session.     |  |  |
| 0380 | AUTOCN parameter not declared.                                    |  |  |
| 0381 | Mixed ETB in data sent by VIP screen and cassette                 |  |  |
| 0382 | Data header sent by the terminal incorrect.                       |  |  |
| 0383 | Desynchronization in the exchange of data.                        |  |  |
| 0384 | KDS block count error.                                            |  |  |
| 038C | Remote terminal is not connected                                  |  |  |
| 0390 | Unknown mailbox.                                                  |  |  |
| 0391 | No call packet to return.                                         |  |  |
| 0392 | No "Possibility" command to return Protocol error                 |  |  |
| 03C0 | Slave device disconnection.                                       |  |  |
| 17xx | Network Layer                                                     |  |  |
| 1701 | PAD connection refused.                                           |  |  |
| 1702 | Flow control error.                                               |  |  |

| 1706 | I a since a house a new house of some in an atom in a start           |  |
|------|-----------------------------------------------------------------------|--|
| 1707 | Logical channel number not zero in restart packet.                    |  |
| 1707 | Illegal packet length or use of D-bit forbidden.                      |  |
| 1708 | Illegal header.                                                       |  |
| 1709 | Illegal Logical Channel Number.                                       |  |
| 1710 | Invalid packet type for the automaton state. Protocol error           |  |
| 1711 | Incorrect packet type.                                                |  |
| 1712 | Inconsistent network parameters in the generation file.               |  |
| 1713 | No more space.                                                        |  |
| 1714 | DSAC network layer object not usable.                                 |  |
| 1717 | USED/ENBL transition. Transport station is locked.                    |  |
| 1718 | USED/ENBL transition. This is a back-up NR.                           |  |
| 1719 | USED/ENBL transition. Dynamic close due to load.                      |  |
| 171A | USED/ENBL transition. Transfer time-out has elapsed.                  |  |
| 171B | USED/ENBL transition. This is a back-up NR.                           |  |
| 171C | USED/ENBL transition. Transport station is idle.                      |  |
| 171E | USED/ENBL transition. NR object is locked.                            |  |
| 171F | ENBL/LOCK transition. NR HDLC has no more memory space.               |  |
| 1721 | Remote station is inaccessible via the configured network. Check      |  |
| 1723 | Incorrect PAD password.                                               |  |
| 1724 | Virtual circuit already in use. LCN (Logical Channel Number) too      |  |
|      | high.                                                                 |  |
| 1725 | Invalid virtual circuit.                                              |  |
| 1726 | Packet too short. Protocol error for the equipment directly connected |  |
|      | to the Bull Datanet.                                                  |  |
| 1727 | Incompatibility between the generation parameters of two              |  |
|      | communicating systems on window or packet size.                       |  |
| 1729 | Packet size in communicating systems not the same.                    |  |
| 1731 | Timer runs out while waiting for call confirmation.                   |  |
| 1732 | Timer runs out while waiting for clear confirmation.                  |  |
| 1733 | Timer has run out while waiting a reset confirm.                      |  |
| 1740 | Call setup or call clearing problem.                                  |  |
| 1741 | Open failure on virtual circuit. No flow control on this NS.          |  |
| 1742 | Incorrect facility. Protocol error for the equipment directly         |  |
|      | connected to the Bull Datanet.                                        |  |
| 1744 | Unknown subscriber.                                                   |  |
| 1745 | End of time-out on reset confirm. Invalid facility length. Protocol   |  |
|      | error for the equipment directly                                      |  |
| 1747 | No logical channel available.                                         |  |
| 1749 | End of time-out on call confirm.                                      |  |
| 174F | Incorrect packet length. Protocol error for the equipment directly    |  |
|      | connected to the Bull Datanet.                                        |  |
| 1755 | Flow control, window, packet size or reset error.                     |  |

| 1760 | Frame disconnection.                                           |  |  |
|------|----------------------------------------------------------------|--|--|
| 1770 | Frame connection.                                              |  |  |
| 1771 | Frame reset.                                                   |  |  |
| 1781 | No more network routes available for X.25 switching.           |  |  |
| 1782 | Maximum of 15 switches have been used,                         |  |  |
| 1783 | Flow control negotiation error.                                |  |  |
| 1785 | Frame level disconnection.                                     |  |  |
| 1786 | Frame level connection.                                        |  |  |
| 1787 | Frame level reset.                                             |  |  |
| 1790 | Frame level not established.                                   |  |  |
| 1791 | No more logical paths available for the PAD.                   |  |  |
| 1792 | Echo service busy.                                             |  |  |
| 1793 | Incorrect PAD password.                                        |  |  |
| 1794 | All the PAD virtual circuits are used                          |  |  |
| 1795 | X.25 initialization not possible.                              |  |  |
| 179B | LCN not null in restart packet                                 |  |  |
| 179D | Incompatible header (receive error: all VC of concerned NS     |  |  |
| 179E | LCN greater than NBVC in NS directive                          |  |  |
| 179F | Incorrect packet type                                          |  |  |
| 17A0 | Invalid facility.                                              |  |  |
| 17B0 | Normal disconnection.                                          |  |  |
| 17B1 | X.25 Echo in use.                                              |  |  |
| 17B2 | No more logical channels available.                            |  |  |
| 17B3 | No more PAD connections allowed.                               |  |  |
| 17B4 | TS SX25 or NU X25 object locked.                               |  |  |
| 17B5 | Buffer capacity overflow.                                      |  |  |
| 17B6 | Normal disconnection.                                          |  |  |
| 17B8 | Unknown calling SNPA (Sub-Network Point of Attachment).        |  |  |
| 17B9 | Internet problem.                                              |  |  |
| 17CB | Call collision on VC                                           |  |  |
| 17CC | Incompatible generations (NR object without mapping).          |  |  |
| 17CE | Invalid status NR locked.                                      |  |  |
| 17CF | Lack of space.                                                 |  |  |
| 17D0 | Unknown subscriber.                                            |  |  |
| 17D4 | TSCNX already used for another connection. SCF internal error. |  |  |
| 17D7 | Transport station locked.                                      |  |  |
| 17DD | Proper NS locked.                                              |  |  |
| 17DE | Invalid status NR locked.                                      |  |  |
| 17DF | Lack of space.                                                 |  |  |
| 17E0 | Forbidden parameter or invalid value.                          |  |  |
| 17E1 | Invalid transition.                                            |  |  |
| 17E2 | Upward-mapped object (TS) not locked.                          |  |  |

| 17E3        | No object mapped above.                                              |  |  |
|-------------|----------------------------------------------------------------------|--|--|
| 17E4        | NR not locked (MP NR -ADD/-SUB) or virtual circuit already open.     |  |  |
| 17E5        | NR is last in list and the TS is not locked.                         |  |  |
| 17E6        | No object mapped above (UP NR -PRIO). NR not mapped on TS.           |  |  |
| 17E7        | Upward mapped object not locked                                      |  |  |
| 17E9        | Mix of datagram and connection network                               |  |  |
| 17EB        | Class inconsistent with NR.                                          |  |  |
| 17EE        | Incompatible generations. NR object without mapping.                 |  |  |
| 17FF        | Wrong parameter in administrative CALL                               |  |  |
| <b>18xx</b> | Transport Layer                                                      |  |  |
| 1800        | Normal disconnection initiated by the correspondent                  |  |  |
| 1801        | Local saturation at connection request time.                         |  |  |
| 1802        | Failed negotiation at connection time.                               |  |  |
| 1803        | Duplicate connection. Two or more requests have been issued for the  |  |  |
|             | same connection.                                                     |  |  |
| 1804        | Redundant request.                                                   |  |  |
| 1805        | Retransmission Time-out at transport level.                          |  |  |
| 1806        | Survey time-out at transport level.                                  |  |  |
| 1807        | Transport protocol error.                                            |  |  |
| 1808        | Session Control specified is not available (inaccessible).           |  |  |
| 1809        | Requested Session Control Id unknown by remote transport.            |  |  |
| 180A        | Termination because of disconnection by administration.              |  |  |
| 180B        | Session Control/Transport interface error.                           |  |  |
| 180C        | Connection request on non-sharable VC in case of ISO Transport.      |  |  |
|             | ISO: header or parameter length is invalid.                          |  |  |
| 1817        | Station in shut-down state.                                          |  |  |
| 181F        | No memory space at connection time.                                  |  |  |
| 1821        | Session Control inaccessible by configured session routes. ISO:      |  |  |
|             | Session entity not attached to TSAP.                                 |  |  |
| 1824        | Collision between Close NC and Open TC.                              |  |  |
| 182E        | Remote station not configured.                                       |  |  |
| 182F        | Resource saturation.                                                 |  |  |
| 1831        | ISO: No route for the called NSAP.                                   |  |  |
| 1832        | ISO: Received NSAP addresses are wrong.                              |  |  |
| 1833        | Segmentation violation.                                              |  |  |
| 1834        | ISO:QOS priority not available temporarily, due to a local condition |  |  |
| 1005        | (for example, lack of resources).                                    |  |  |
| 1835        | ISO:QOS priority permanently unavailable locally (for example, due   |  |  |
| 102.        | to an error in the system generation).                               |  |  |
| 183A        | ISO: Remote reason not specified.                                    |  |  |
| 183C        | ISO: Remote transport entity congestion at connect request time.     |  |  |
| 1840        | Server in terminating state. TC has been re-assigned on another NC.  |  |  |

| 18A1 | An additional NC has been assigned to a TC.                     |  |
|------|-----------------------------------------------------------------|--|
| 18B0 | NC has been re-assigned on another VC.                          |  |
| 18EF | Disconnection at Transport level caused by reception of RESTART |  |
|      | DSA during the transfer phase.                                  |  |

# Windows Sockets error Codes

Below is a list of Windows Sockets return codes and the corresponding description.

| Hex  | Windows Sockets Access | Description                         |
|------|------------------------|-------------------------------------|
| code | Error name             |                                     |
| 2714 | WSAEINTR               | The (blocking) call was cancelled   |
|      |                        | via WSACancelBlockingCall()         |
| 2719 | WSAEBADF               | The socket descriptor is not valid. |
| 271E | WSAEFAULT              | An invalid argument was supplied    |
|      |                        | to the Windows Sockets API.         |
| 2726 | WSAEINVAL              | An invalid call was made to the     |
|      |                        | Windows Sockets API.                |
| 2728 | WSAEMFILE              | No more file descriptors are        |
|      |                        | available.                          |
| 2733 | WSAEWOULDBLOCK         | The socket is marked as non-        |
|      |                        | blocking and no connections are     |
|      |                        | present to be accepted.             |
| 2734 | WSAEINPROGRESS         | A blocking Windows Sockets call     |
|      |                        | is in progress.                     |
| 2735 | WSAEALREADY            | The asynchronous routine being      |
|      |                        | cancelled has already completed.    |
| 2736 | WSAENOTSOCK            | The descriptor is not a socket.     |
| 2737 | WSAEDESTADDRREQ        | A destination address is required.  |
| 2738 | WSAEMSGSIZE            | The datagram was too large to fit   |
|      |                        | into the specified buffer and was   |
|      |                        | truncated.                          |
| 2739 | WSAEPROTOTYPE          | The specified protocol is the wrong |
|      |                        | type for this socket.               |
| 273A | WSAENOPROTOOPT         | The option is unknown or            |
|      |                        | unsupported.                        |
| 273B | WSAEPROTONOSUPPORT     | The specified protocol is not       |
|      |                        | supported.                          |

| 273C | WSAESOCKTNOSUPPORT | The specified socket type is not    |
|------|--------------------|-------------------------------------|
|      |                    | supported in this address family.   |
| 273D | WSAEOPNOTSUPP      | The referenced socket is not a type |
|      |                    | that supports connection-oriented   |
|      |                    | service.                            |
| 273E | WSAEPFNOSUPPORT    |                                     |
| 273F | WSAEAFNOSUPPORT    | The specified address family is not |
|      |                    | supported by this protocol.         |
| 2740 | WSAEADDRINUSE      | The specified address is already in |
|      |                    | use.                                |
| 2741 | WSAEADDRNOTAVAIL   | The specified address is not        |
|      |                    | available from the local machine.   |
| 2742 | WSAENETDOWN        | The Windows Sockets                 |
|      |                    | implementation has detected that    |
|      |                    | the network subsystem has failed.   |
| 2743 | WSAENETUNREACH     | The network address can't be        |
|      |                    | reached from this host. There is    |
|      |                    | probably a problem in the way you   |
|      |                    | have set up TCP/IP routing for your |
|      |                    | PC (most likely you have not        |
|      |                    | defined a default router).          |
| 2744 | WSAENETRESET       | The connection must be reset        |
|      |                    | because the Windows Sockets         |
|      |                    | implementation dropped it.          |
| 2745 | WSAECONNABORTED    | The connection has been closed.     |
| 2746 | WSAECONNRESET      |                                     |
| 2747 | WSAENOBUFS         | Not enough buffers available, or    |
|      |                    | too many connections.               |
| 2748 | WSAEISCONN         | The socket is already connected.    |
| 2749 | WSAENOTCONN        | The socket is not connected.        |
| 274A | WSAESHUTDOWN       | The socket has been shutdown.       |
| 274B | WSAETOOMANYREFS    |                                     |
| 274C | WSAETIMEDOUT       | Attempt to connect timed out        |
|      |                    | without establishing a connection.  |
| 274D | WSAECONNREFUSED    | The attempt to connect was          |
|      |                    | forcefully rejected. The service on |
|      |                    | the other side is not available.    |
| 274E | WSAELOOP           | Too many symbolic links were        |
|      |                    | encountered in translating the path |
|      |                    | name.                               |
| 274F | WSAENAMETOOLONG    |                                     |
| 2750 | WSAEHOSTDOWN       | The host machine is out of service. |
| 2751 | WSAEHOSTUNREACH    | The host machine is unreachable.    |

| 2752 | WSAENOTEMPTY       |                                    |
|------|--------------------|------------------------------------|
| 2753 | WSAEPROCLIM        |                                    |
| 2754 | WSAEUSERS          |                                    |
| 2755 | WSAEDQUOT          |                                    |
| 2756 | WSAESTALE          |                                    |
| 2757 | WSAEREMOTE         |                                    |
| 276B | WSASYSNOTREADY     | Indicates that the underlying      |
|      |                    | network subsystem is not ready for |
|      |                    | network communication.             |
| 276C | WSAVERNOTSUPPORTED | The version of Windows Sockets     |
|      |                    | API support requested is not       |
|      |                    | provided by this particular        |
|      |                    | Windows Sockets implementation.    |
| 276D | WSANOTINITIALISED  | A successful WSAStartup() must     |
|      |                    | occur before using this API.       |
| 2AF9 | WSAHOST_NOT_FOUND  | Authoritative answer host not      |
|      |                    | found.                             |
| 2AFA | WSATRY_AGAIN       | Non-authoritative answer host not  |
|      |                    | found, or SERVERFAIL.              |
| 2AFB | WSANO_RECOVERY     | Non-recoverable errors,            |
|      |                    | FORMERR, REFUSED, NOTIMP.          |
| 2AFC | WSANO_DATA         | Valid name, no data record of      |
|      |                    | requested type.                    |